Компьютерный практикум «Углубление знаний по работе в программе «Absotheque» Проблема поиска

Работа над ошибками

Данилюк Н. Е.

главн. библиотекарь Отдела научной обработки документов и организации каталогов 30.03.2016

### Вступление

- Служебный электронный каталог (ЭК). Каждый из нас по своим должностным обязанностям может и должен создавать/искать какиелибо документы/авторов/издательства/рубрики и т. д. в программе, которой мы все пользуемся.
- Все, что нами создается, становится в общий тезаурус и позволяет вести расширенный поиск по разным параметрам.
- Прежде всего это автор, название документа, шифр, инвентарный номер, индекс. Так же можно вести поиск по совокупности сведений, пример : автор + часть названия. Делать выборку по фамилии сотрудника-каталогизатора; по дате; по типу документа и т. д.
- Кроме того, в расширенном поиске ведется поиск по общим примечаниям, что в ряде случаев очень удобно.

### Актуальность

- Неправильно наведенная справка в ЭК, то есть ПОИСК, ведет к созданию дублетных документов/авторов/издательств/ответственностей/ мест издания и т. д., что, в свою очередь ведет к постоянной редакции ЭК, а на это уходит значительная часть рабочего времени.
- Наводить справку на документ, вновь поступивший в библиотеку, целесообразно в расширенном поиске. Так как документ ранее мог быть ошибочно заведен в многотомник/периодические издания/авторефераты и т. д. и только расширенный поиск даст нам полную картину наличия/отсутствия документа.
- Если мы точно знаем, где находится документ, ищем по типу документа.

### Общие положения

- Осуществляя наведение справок по автору нужно помнить некоторые моменты:
- 1. Наш автор может выглядеть в тезаурусе по-разному фамилия и инициалы, фамилия, имя и отчество, фамилия и имя, фамилия, имя и первая буква отчества, также встречаются сокращения до 2-х букв.
- Пример:

Иванов, И. И. Иванов, Иван Иванов, Иван Иванович Иванов, Иван И. Иванов, Иван И.

 Наводя справку в расширенном поиске мы должны выбрать всех этих авторов, т. к. мы не знаем как его выбрали/создали до нас.
 Пример: на книге имеем : Петров, Марк Иванович, сотрудник создал в тезаурусе - Петров, М. И., т. е. теперь эта книга у нас в базе под автором Петров, М. И., и осуществляя поиск мы можем создать дублетного автора, Петрова, Марка Ивановича и, как следствие, дублетное описание.

#### 2

- 2. <u>Нужно понимать, что Иванов, И. И. с таким же успехом может быть и Ильей Ильичем, и Иваном Ильичем, и Игорем Ивановичем</u> и т. д., в том случае, если мы не можем установить имя-отчество своего автора (т. е. на документе он просто И. И. и нет никаких зацепок) мы смело выбираем Иванов, И. И.
- Так же, видя, что наш Иванов, Иван Иванович физик, а в расширенном поиске мы нашли Иванова, Ивана Ивановича, к примеру, филолога, выбираем этого Иванова, Ивана Ивановича, а не создаем нового, мотивируя тем, что у него другая специальность.

<u>Пример: Иванов, Иван Иванович (физ.)</u>

Иванов, Иван Иванович (филол.) - так это выглядеть не должно ! — создан дублетный автор.

 Э. Осуществляя поиск по фамилии наших коллег или известных преподавателей нашего ВУЗа (например при росписи статей) мы обязаны раскрыть инициалы и выбрать/создать правильный вариант. Особенно это касается украинского варианта фамилий.

### Автор требует редакции

| Справоч  | ники    | Поиск | 3a        | казы         | Читатели     | Распечат       | ки У | правление | ? |
|----------|---------|-------|-----------|--------------|--------------|----------------|------|-----------|---|
|          |         |       |           |              | Π            | оиск           |      |           |   |
|          |         |       |           |              |              | Автор          |      |           |   |
|          |         |       |           |              |              |                |      |           |   |
|          |         | 🗆 Bo  | e         | Инверсия     | я выборки    |                |      |           |   |
|          |         |       |           |              |              |                |      |           |   |
| Экземпля | ар      |       | Мартинюк, | П. С., П. (  | C. [1]       |                |      |           |   |
|          |         |       | Мартинюк, | , Петро [1]  |              |                |      |           |   |
|          |         |       | Мартинюк  | Петро Ми     | колайович,   | пм[1]          |      |           |   |
|          |         |       | Мартинюк, | , P., P. [7] |              |                |      |           |   |
|          | мартинк |       | Мартинюк, | P. C., P. C  | C. [2]       |                |      |           |   |
|          |         |       | Мартинюк, | , Роман, Р.  | [8]          |                |      |           |   |
|          |         |       | Мартинюк, | , Роман Ста  | аніславович, | , P. C. [3]    |      |           |   |
|          |         |       | Мартинюк, | , C., C. [1] |              |                |      |           |   |
|          |         |       | Мартинюк, | , Світлана   | Володимирія  | вна, С. В. [1] |      |           |   |
| заглавию |         |       | Мартинюк, | , Світлана   | Євгенівна, С | C. E. [1]      |      |           |   |
|          |         |       | Мартинюк, | T., T. [2]   |              |                |      |           |   |
|          |         |       | Мартинюк, | т. в., т. в  | 3. [1]       |                |      |           |   |
|          |         | 4     |           |              |              |                | P    |           |   |
|          |         |       |           |              |              |                |      |           |   |

#### Создан дублетный автор – вид в Absotheque и в Absopac

|                         |         |     | Автор                                                                                 |   |                         |       | ×                                                         |                     |                                                                                                    |
|-------------------------|---------|-----|---------------------------------------------------------------------------------------|---|-------------------------|-------|-----------------------------------------------------------|---------------------|----------------------------------------------------------------------------------------------------|
| <b>A</b>                |         | Bce | Инверсия выборки                                                                      |   |                         |       | Home                                                      | оступления<br>понск | Олектронный каталог: Поиск Поиск История поисков                                                                                                    |
| Биб.описание 	Зкземпля  | яр      |     | соваль, Віталій (3)<br>Коваль, Віталій (3)<br>Коваль, Віталій Анатолійович, В. А. (1) |   |                         |       | Рассияр<br>Поньцо<br>Издател                              | енхый поиск         | Aarop         Xoeanu Branil Kepel           M         Samase         Koeanu Branil Kepel           M         Samase         Koeanu Branil Kepelosiv           M         Hapaneuchs         Koeanu Branil Kepelosiv           M         Hapaneuchs         Koeanu Branil Kepelosiv           M         Facaneuchs         Koeanu Branil Kepelosiv                                                                                                    |
| Тип документа           |         |     | Коваль, Віталій Вікторович, В. В. [1]                                                 |   |                         |       | Серин                                                     |                     | H Reams Brank Repetory                                                                                                    |
| Автор                   | коваль* |     | Коваль, Віталій Володимирович, В. В. [1]                                              |   |                         |       | Тезауру                                                   | c (Pytpene)         |                                                                                                    |
| Тип автора              |         |     | Коваль, Віталій Кирилович, В. К. [3]                                                  |   |                         |       |                                                           |                     | Figh soldwork: 041                                                                                                    |
| Ответственность         |         | 1   | Коваль, Віталій Кирилович, В. К. [10]                                                 |   |                         |       | Desmai                                                    | і кабинет :         | П. Документы с по ным текстол                                                                                                    |
| Заглавие                |         |     | Коваль, Віталій Кирилович, В. К. [1]                                                  |   |                         |       | Штрих-ю                                                   | од                  | Фильтр по типу документа:                                                                                                    |
| Свеления отн к заглавию |         |     | (оваль, Віталій Кирилович, В. К. [1]                                                  |   |                         |       | Gamore                                                    |                     | <ul> <li>B) and there there are the the the the the the the the the th</li></ul>                                                                                                    |
| Излатольство            |         |     | Коваль, Влалислав Олександович, В. О. [1]                                             | 6 | C Diber on Leduus       | a/ona | acupicode (index.pbp?url=/auteurs./index                  | /Auteur Nom kobai   | инатель вынужден                                                                                                    |
| Сорис                   |         |     | (оваль, Владлена, В. [1]                                                              |   |                         |       |                                                           | //deedimonintobd/   |                                                                                                    |
| Серия                   |         |     |                                                                                       | 2 | 🗛 Язык это Украинский 🔻 | •     | Перевести Нет Никогда не пере                             | еводить украинскі   | ий Настройки -                                                                                                    |
| Подсерия                |         |     |                                                                                       | P | Личный кабинет :        | K     | соваль Віра Павлівна<br>Соваль Віра Юріївна               | 2                   | автора, чтоб найти                                                                                                    |
| № в серии               |         |     |                                                                                       |   | Штрих-код               | к     | (оваль Віталій                                            | 3                   | within a second second s |
| Название тезауруса      |         |     |                                                                                       | ρ |                         | к     | (оваль Віталій Анатолійович                               | 1                   | нужный документ!                                                                                                    |
| Рубрика                 |         |     |                                                                                       | ρ | Пароль                  | K     | (оваль Віталій Вікторович<br>(оваль Віталій Володимирович | 1                   |                                                                                                    |
| 71                      |         |     |                                                                                       |   |                         |       | юваль Віталій Кирилович                                   | 3                   |                                                                                                    |
|                         |         |     |                                                                                       |   | Войти                   | K     | Соваль Віталій Кирилович                                  | 10                  |                                                                                                    |
|                         |         |     |                                                                                       |   |                         | K     | (оваль Віталій Кирилович                                  | 1                   |                                                                                                    |
|                         |         |     |                                                                                       |   |                         | N.    | коваль Віталій Кирилович                                  | 1                   |                                                                                                    |
|                         |         |     |                                                                                       |   |                         | K     | Соваль Владислав Олександрович                            | 1                   |                                                                                                    |
|                         |         |     |                                                                                       |   |                         | к     | (оваль Владлена                                           | 1                   |                                                                                                    |
|                         |         |     |                                                                                       |   |                         | к     | Соваль Володимир                                          | 10                  |                                                                                                    |
|                         |         |     |                                                                                       |   |                         | К     | (оваль Володимир Іванович                                 | 1                   |                                                                                                    |
|                         |         |     |                                                                                       |   |                         | к     | (оваль Володимир Миколайович                              | 6                   |                                                                                                    |
|                         |         |     |                                                                                       |   |                         | K     | Коваль Вячеслав Евгенович                                 | 1                   |                                                                                                    |
|                         |         |     |                                                                                       |   |                         | K     | (оваль Вячеслав Станіславович<br>Соводь Б                 | 1                   |                                                                                                    |
|                         |         |     |                                                                                       |   |                         | K     | (UB0/ID 1 -                                               | 4                   |                                                                                                    |

 Как мы видим в нашей рабочей программе автора создали 5 раз, а что видит читатель при поиске в ЭК? Он видит то же самое. Как ему разобраться, где именно находится нужный ему документ?

# ...обращаем внимание на пробелы: автор с инициалами без пробела отправится в конец списка

| нало Каталог Справочн     | ники По | риск Зак    | азы Читатели              | Распечатки | Управление | ? |               |   | нало | Каталог       | Справоч    | чники  | Поиск    | Заказы                     | Читатели        | Распечатки | Управление | ? |   |   |
|---------------------------|---------|-------------|---------------------------|------------|------------|---|---------------|---|------|---------------|------------|--------|----------|----------------------------|-----------------|------------|------------|---|---|---|
| А Поиск                   | _       |             | Π                         | лиск       |            |   | <mark></mark> | × | 孡    | Поиск         |            |        |          |                            | П               | лиск       |            |   |   | × |
|                           |         |             |                           | Автор      |            |   |               | ׼ |      |               |            |        |          |                            |                 | Автор      |            |   |   | X |
| <b>A</b>                  |         | Bce         | 1нверсия выборки          |            |            |   | ✓             |   | 2    | J             |            |        | Bce      | Инверс                     | ия выборки      |            |            |   | < |   |
| Биб.описание  Экземпля    | p t     | Попов, А. И | ., А. И. [11]             |            |            |   |               |   | Биб  | б.описание    |            | іяр    | Попо     | в, Борис Васи              | льевич [1]      |            |            |   |   | • |
|                           |         |             | , /o. 1. [1]              |            |            |   |               |   |      |               |            |        | 🖉 Попо   | в. Борис Васи              | льович, Б. В. І | 11         |            |   |   |   |
| Тип документа             |         | Попов, А. К | ., A. K. [3]<br>A. H. [3] |            |            |   |               |   | Тип, | документа     |            |        | 🗹 Попо   | в, Борис Васи              | льович, Б. В.   | [3]        |            |   |   |   |
| Автор                     | попов*  | Попов, А. П | ., А. П. [2]              |            |            |   |               |   | Авто | p             |            | попов* | Попо     | в, Борис Геор              | гиевич, Б. Г. [ | 2]         |            |   |   |   |
| Тип автора                |         | Попов, А. С | ., A. C. [1]              |            |            |   |               |   | Типа | автора        |            |        | Попо     | в, Борис Никс              | олаевич, Б. Н.  | [2]        |            |   |   |   |
| Ответственность           |         | Попов, А. С | ., A. C. [8]              |            |            |   |               |   | Отве | тственность   | ь          |        | - Horito | B, B., B. [20]             |                 |            |            |   |   |   |
| Заглавие                  |         | Попов, А. Э | ., А. Э. [1]              |            |            |   |               |   | Загл | авие          |            |        |          | B, D., D. [4]<br>B B B [5] | $\mathcal{I}$   |            |            |   |   |   |
| Сведения, отн. к заглавию | 7       | Попов, А.К. | , A. K. [1]               |            |            |   |               |   | Свед | цения, отн. к | к заглавию |        | Попо     | в, В. А., В. А.            | [16]            |            |            |   |   |   |
| Издательство              |         | Попов, А.М. | , A. M. [5]               |            |            |   |               |   | Изда | тельство      |            |        | Попо     | в, В. В., В. В.            | [8]             |            |            |   |   |   |
| Серия                     | 0       | Попов, Ален | сандр, А. [9]             |            |            |   |               | - | Сери | 19            |            |        | Попо     | в, В. Г., В. Г.            | [4]             |            |            |   |   |   |
| Подсерия                  |         |             |                           | P          |            |   |               |   | Подо | серия         |            |        | -        |                            |                 | س          |            |   |   | > |
| № в серии                 |         |             |                           |            |            |   |               |   | Al   |               |            |        |          |                            |                 | ·          |            |   |   |   |
| і уорята                  |         |             |                           | ~          |            |   |               |   | Nº B | серии         |            |        |          |                            |                 |            |            |   |   |   |
|                           |         |             |                           |            |            |   |               |   |      |               |            | -      |          |                            |                 |            |            |   |   |   |

| нало     | Каталог     | Справочники                   | Поиск | Заказы                            | Читатели                        | Распечатки | Управление | ? |   |   |
|----------|-------------|-------------------------------|-------|-----------------------------------|---------------------------------|------------|------------|---|---|---|
| <b>#</b> | Поиск       |                               | _     |                                   | По                              | иск        |            |   |   |   |
|          |             |                               | _     |                                   |                                 | Автор      |            |   |   | × |
| P        | J)          |                               | Bce   | Инверс                            | ия выборки                      |            |            |   | ✓ |   |
| Би       | б.описание  | <ul> <li>Экземпляр</li> </ul> | Попо  | ов, Андрій Вале                   | ерійович, А. В.                 | [1]        |            |   |   |   |
|          |             |                               | Попо  | ов, Андрій Серг                   | ійович, А. С. [:                | 1]         |            |   |   |   |
| Тип      | документа   |                               |       | ов, Антон Алеко<br>18. Апеллий Ал | сандрович, А. А<br>ексеевич А А | A. [1]     |            |   |   |   |
| Авто     | p           | попов*                        |       | ов. Апеллий Ал                    | ексеевич, А. А.                 | .[1]       | >          |   |   |   |
| Тип      | автора      |                               | Попо  | ов, Аркадий, А.                   | [2]                             |            |            |   |   |   |
| Отве     | тственност  | ь                             | Попо  | ов, Артем Анат                    | ольевич, А. А.                  | [2]        |            |   |   |   |
| Загл     | авие        |                               | Попо  | ов, Артем Сергі                   | йович, А. С. [1                 | ]          |            |   |   |   |
| Свед     | дения, отн. | к заглавию                    |       | ов, Артур Иван                    | ович [1]                        |            |            |   |   |   |
| Изда     | тельство    |                               |       | ов, Б., Б. [1]                    | (6)                             |            |            |   |   |   |
| Cen      | 40          |                               |       | ов, Б. В., Б. В.                  | [5]                             |            |            |   |   |   |
| Cep/     | 1/1         |                               |       | ов, Б. М., Б. М.                  | 121                             |            |            |   |   | ÷ |
| подо     | серия       |                               |       |                                   |                                 |            |            |   |   |   |
| Nº B     | серии       |                               |       |                                   |                                 |            |            |   |   |   |
| Nº B     | серии       |                               |       |                                   |                                 |            |            |   |   |   |
|          |             |                               |       |                                   |                                 |            |            |   |   |   |

| нало Каталог Справоч      | чники   | Поиск | Заказы                 | Читатели         | Распечатки | Управление | ? |   |   |
|---------------------------|---------|-------|------------------------|------------------|------------|------------|---|---|---|
| Ноиск                     |         |       |                        | Пои              | ICK        |            |   |   |   |
|                           |         |       |                        |                  | Автор      |            |   |   | × |
|                           |         | 🛛 Bce | Инверси                | ия выборки       |            |            |   | V |   |
| Биб.описание ┥ Экземпл    | ляр     |       | оваль. Зоряна Ост      | апівна, З. О. 14 |            |            |   |   |   |
|                           |         |       | (оваль, И., И. [2]     | , .              |            |            |   |   |   |
|                           |         | 2     | оваль, И. Н., И. Н.    | [3]              | -          |            |   |   |   |
| Тип документа             |         | 5     | оваль, Игорь Нико      | лаевич, И. Н. [  | 12]        |            |   |   |   |
| Автор                     | коваль* |       | (оваль, Ирина, И. [    | [2]              |            |            |   |   |   |
| Тип автора                |         | 0 K   | Коваль, Ирина, И. [    | [1]              |            |            |   |   |   |
| Ответственность           |         |       | Соваль, Ирина Ален     | ксандровна, И.   | A. [1]     |            |   |   |   |
| Загларио                  | _       | 0 K   | (оваль, Ирина Ник      | олаевна, И. Н. [ | 1]         |            |   |   |   |
|                           |         | K     | (оваль, I., I. [3]     |                  |            |            |   |   |   |
| Сведения, отн. к заглавию |         | I K   | Коваль, І. З., І. З. [ | 2]               |            |            |   |   |   |
| Издательство              |         | 🗹 (K  | Соваль, І. М., І. М.   | [4]              |            |            |   |   |   |
| Серия                     |         | 0 K   | (оваль, І.В., І. В. [] | 7]               |            |            |   |   | - |
| Подсерия                  |         | 4     |                        |                  | P          |            |   |   | ÷ |

| нало Каталог Справо <sup>,</sup>      | чники   | Поиск    | Заказы                                       | Читатели                                       | Распечатки | Управление | ? |   |   |
|---------------------------------------|---------|----------|----------------------------------------------|------------------------------------------------|------------|------------|---|---|---|
| Ноиск                                 |         |          |                                              | По                                             | иск        |            |   |   | × |
| <b>A</b>                              |         | Bce      | Инверси                                      | ия выборки                                     | Автор      |            |   | < | × |
| Биб.описание < Экземпл                | іяр     | С к      | оваль, Ирина Ник<br>оваль, I., I. [3]        | олаевна, И. Н.                                 | [1]        |            |   |   | • |
| Тип документа                         |         | □ K      | оваль, І. З., І. З. [<br>оваль, І. М., І. М. | 2]<br>[4]                                      |            |            |   |   |   |
| Автор<br>Тип автора                   | коваль* | □ K      | оваль, І.В., І. В. [<br>оваль, Ігор Василі   | 7]<br>ьович, І. В. [1]                         |            |            |   |   |   |
| Ответственность                       |         | <u>К</u> | оваль, Ігор Микол                            | айович, І. М. [:                               | 35]        |            |   |   |   |
| Заглавие<br>Сведения, отн. к заглавию |         |          | оваль, пор михаи<br>оваль, Ілона Юріїв       | лович, г. м. [1 <sub>.</sub><br>зна, І. Ю. [1] |            |            |   |   |   |
| Издательство                          |         | шк<br>Ок | оваль, Інна Волод<br>оваль, Ірина, І. [7     | имирівна, І. В.<br>']                          | [1]        |            |   |   |   |
| Серия<br>Полсерия                     |         | C K      | оваль, Ірина Андр                            | іївна, І. А. [1]                               | J.         |            |   |   | • |
|                                       |         |          |                                              |                                                |            |            |   |   |   |

...раскрытие инициалов и редакция

| Начало Каталог                | Справочники         | Поисн                      | аказы                                                    | Читатели                       | Распечатки | Управление | ? |
|-------------------------------|---------------------|----------------------------|----------------------------------------------------------|--------------------------------|------------|------------|---|
| <b>D</b>                      |                     | Bce                        | Инверсия выборки                                         |                                |            |            | √ |
| <b>Биб.описание (</b> ) Экзек | - [ Т<br>г<br>ипляр | Коваль<br>Коваль<br>Коваль | , Игорь Николаевич<br>, Ирина, и. [2]<br>, Ирина, И. [1] | , И. Н. [15]                   |            |            |   |
| -                             | [                   | Коваль<br>Коваль           | , Ирина Александро<br>, Ирина Николаевна                 | вна, И. А. [1]<br>а, И. Н. [1] |            |            |   |
| ип документа                  |                     | Коваль<br>Коваль           | , I., I. [3]<br>, I. 3., I. 3. [2]                       |                                |            |            |   |
| втор                          | коваль"             | Коваль<br>Коваль           | , І.В., І. В. [7]<br>, Ігор Васильович, І                | . B. [1]                       |            |            |   |
| ип автора                     | P                   | Коваль                     | , Ігор Миколайович,                                      | , I. M. [39]                   |            |            | Þ |
| гветственность                |                     |                            |                                                          |                                |            |            |   |

### Поиск

- Наводим справку на простую книгу Ковальчук, Г. І. Український науковий інститут книгознавства (1922-1936)/ Г. І. Ковальчук; наук. ред.: В. І. Попик; НАН України, Нац. Б-ка України ім. В.І. Вернадського. – Київ: Академперіодика, 2015. заводим в «расширенном поиске», в поле «автор» – Ковальч\* для того чтоб раскрыть инициалы.
- Появились все фамилии соответствующие данному запросу выбираем все с подходящим именем-отчеством или инициалами. И из списка документов выбираем наш (при условии, что он уже есть в базе). Стараемся раскрыть инициалы.
- В случае, если нам надо создать новый документ, в поле «каталог» по «типу документа» – «книга» – «книги» можно искать по двум параметрам: «автор» : Ковальч\*
  - *«название*» : укр\* книгозн\* ,
- Мы убедились, что документа нет «добавить».
- Заводим заглавие, выходные данные, фамилию автора со «\*» и выбираем из списка:

Ковальчук Г. I. Ковальчук, Галина Іванівна Ковальчук, Ганна Іванівна Ковальчук, Ганна Ігорівна Ковальчук, Григорій Іванович

Как узнать, кто из них наш автор?

#### ... по автору и части заглавия

| ачало каталог справочники поиск заказы читатели Распечатки<br><u>Н поиск</u> Описание (Сверка на дублетность) Книжные издания 📰 | управление ? |
|----------------------------------------------------------------------------------------------------|--------------|
| 🤼 поиск Описание (Сверка на дублетность) Книжные издания 📰                                                                      |              |
|                                                                                                    |              |
|                                                                                                    |              |
| Поиск «                                                                                                    |              |
| Условие 1                                                                                                    | A            |
| Штрих-код                                                                                                    |              |
| Заглавие укр* книгозн*                                                                                                    |              |
| Автор ковальч*                                                                                                    |              |
| Издательство                                                                                                    |              |
| ISBN                                                                                                    |              |
| Инвентарный N°                                                                                                    |              |
|                                                                                                    |              |
|                                                                                                    |              |
|                                                                                                    |              |

| 0                | Поиск описания - Goo                                       | ogle Chrome                                                         |                          |                     |        |              |                      |  |  |  |  |  |  |
|------------------|------------------------------------------------------------|---------------------------------------------------------------------|--------------------------|---------------------|--------|--------------|----------------------|--|--|--|--|--|--|
| ß                | 192.168.30.75/SoftUnic                                     | :ode/Modules/Notices/L_M                                            | NOTICE.php?Cond0=z200    | _a=%25D1%2583       | }%25D0 | )%25BA       | 4%25D1%258( <b>(</b> |  |  |  |  |  |  |
|                  | Мультиотбор                                                | Выделит                                                             | ь все                    |                     | Подт   | гверд        | ить выбор            |  |  |  |  |  |  |
|                  | Описание(я) : 1 Экземпляр(Чойск описания Книжные издания × |                                                                     |                          |                     |        |              |                      |  |  |  |  |  |  |
|                  | Страница 🚺 из 1 Отображены результаты 1 - 1 из 1           |                                                                     |                          |                     |        |              |                      |  |  |  |  |  |  |
|                  |                                                            | Щелкните на заголовк                                                | и столбцов для изменения | н порядка сортировн | ки     |              |                      |  |  |  |  |  |  |
|                  | Автор                                                      | Заглавие                                                            | Издательство             | Серия               | Дата   | Кол.<br>экз. | Полочный<br>индекс   |  |  |  |  |  |  |
| $\left[ \right]$ | Ковальчук,<br>Галина Іванівна                              | український<br>науковий<br>інститут<br>книгознавства<br>(1922-1936) | мкадемперіодика          |                     | 2015   | 2            | 74.611<br>K563       |  |  |  |  |  |  |
| Ľ                | Страница 1 💌 из                                            | 1                                                                   |                          | Отображ             | ены р  | езульт       | аты 1 - 1 из 1       |  |  |  |  |  |  |

 Для этого открываем 2-й Absotheque, заводим в расширенном поиске фамилию и смотрим на тематику работ подходящих Ковальчук, находим Ковальчук, Галину Іванівну - специалиста по истории УНІК – это нужный нам автор. Возвращаемся в свой Absotheque, выбираем: Ковальчук, Галина Іванівна.

# Проблемный поиск фамилий авторов с апострофом

 Такую фамилию можно найти, только используя "\*", т. к. апостроф в нашей программе не ищется.
 Пример: Основ'яненко - основ\*

Лук'яненко - лук\*яненко

 Говоря о фамилиях с апострофом нельзя не сказать о том, как правильно вообще должна выглядеть фамилия с апострофом
 В нашем каталоге было несколько вариантов,

Пример:

Лук"янець Лук`янець Лук,янець <mark>Лук'янець</mark>

- Переходим на латиницу, апостроф находится там где буква "Э"-"Є".
- Фамилия с "неправильным" апострофом в тезаурусе будет стоять не там где положено. Так фамилии с "правильным" апострофом стоят по алфавиту в конце, а с "неправильным" - в самом начале списка.
- Если сотрудник слабо разбирается в вопросе, написав в поиске, например дем\* и получив 2-3 неправильных варианта (помним - они стоят в начале списка) он не опустится вниз и не найдет "своего" автора, а создаст дублетного.

#### ... «неправильный» и «правильный» апостроф

| Ноиск                     |      | Поиск                                 | <mark>s</mark> x |
|---------------------------|------|---------------------------------------|------------------|
|                           | _    | Автор                                 | x                |
|                           |      | Все Инверсия выборки                  | ✓                |
| Биб.описание <            | яр   | 🗟 (Дем`янчук, Іван, І. [1])           |                  |
|                           |      | Дема, Д. І., Д. І. [2]                | U                |
| Тип локумента             |      | 🛛 Дема, Людмила, Л. [1]               |                  |
| i nii gotymeiria          | •    | Демакина, М., М. [1]                  |                  |
| Автор                     | дем" | Демаков, Анатолий Александрович [1]   |                  |
| Тип автора                |      | 🛛 Демаков, В. А., В. А. [1]           |                  |
| Ответственность           |      | 🛛 Демакова, И. Д., И. Д. [2]          |                  |
| Заглавие                  |      | 🛛 Демарецкая, С. В., С. В. [1]        |                  |
| Сведения, отн. к заглавию |      | 🛛 Демарин, В. Т., В. Т. [1]           |                  |
| Излатольство              |      | Демартино, Андрій Павлович, А. П. [1] |                  |
| подательство              |      | 🔲 Демах, Тетяна [1]                   |                  |
| Серия                     |      | 🛙 Лемахин Алексанлл А [1]             | Ŧ                |
| Ладарания                 |      |                                       | · · ·            |

#### ... в нужном месте

#### .. в начале списка

| Ноиск                  |        | _ |           | Поиск                             | 8 |
|------------------------|--------|---|-----------|-----------------------------------|---|
|                        |        |   |           | Автор                             | X |
|                        |        | 0 | Bce       | Инверсия выборки                  | √ |
| Биб.описание ┥ Эка     | емпляр |   | демянчук  | D. I., D. I. [2]                  | A |
|                        |        | H | Демянчук  | Григорій [1]                      |   |
|                        |        | U | Демянчук  | M. A., M. A. [2]                  |   |
| Тип документа          |        |   | Демянчук  | Ю., Ю. [1]                        |   |
| Автор                  | дем*   |   | Демянчук  | Юлия Анатолиевна, Ю. А. [1]       |   |
| Тип автора             |        |   | Демянчук  | Юрій Григорович, Ю. Г. [2]        |   |
| Отретственность        |        | 8 | Дем'янчук | , Василь, В. [3]                  |   |
| Orbeicibenhocib        |        |   | Дем'янчук | , Венера Мокієвна, В. М. [1]      |   |
| Заглавие               |        | 0 | Дем'янчук | , Віталій Анатолійович, В. А. [1] |   |
| Сведения, отн. к загла | вию    |   | Дем'янчук | , Галина Володимирівна, Г. В. [1] |   |
| Издательство           |        |   | Дем'янчук | , Григорій С., Г. С. [1]          | C |
| Серия                  |        |   | Дем'янчук | , Григорій Семенович, Г. С. [2]   | Ţ |
| <b>D</b>               |        | + |           |                                   | ) |

### Апостроф 2

| нало     | Каталог    | Справочник                    | и Поиси | ( Заказы         | Читатели         | Распечатки | Управление | ? |
|----------|------------|-------------------------------|---------|------------------|------------------|------------|------------|---|
| #        | Поиск      |                               |         |                  |                  | оиск       |            |   |
|          |            |                               |         |                  |                  | Автор      |            |   |
| 9        | J)         |                               | B       | се Инв           | ерсия выборки    |            |            |   |
|          |            |                               |         |                  |                  |            |            |   |
| Би       | б.описание | <ul> <li>Экземпляр</li> </ul> |         | 1                |                  |            |            |   |
|          |            |                               |         | Григор, А. В., А | . B. [1]         |            |            |   |
|          |            |                               |         | Григор, В. А., В | . A. [1]         |            |            |   |
| <b>T</b> |            |                               |         | Григор, Михаил   | Иванович, М. И.  | [2]        |            |   |
| тип,     | документа  |                               |         | Григор, О. О., С | 0. 0. [2]        |            |            |   |
| Авто     | Р          | гри                           | гор*    | Григор, Олег, О  | . [1]            |            |            |   |
| Тип      | автора     |                               |         | Григор, Олег Ол  | пександрович, О. | 0. [1]     |            |   |
| Отве     | тственност | ь                             |         | Григор`сва, Ана  | астасія [2]      |            |            |   |
| Загл     | авие       |                               | 1       | Григор єва, О.   | 0., 0. 0. [1]    |            |            |   |
| Свел     | ения отн   | к заглавию                    |         | Григора, Іван М  | ихайлович, I. М. | [1]        |            |   |
| Mana     | , onn      |                               |         | Григора Никифо   | op, H., H. [1]   |            |            |   |
| изда     | тельство   |                               |         | Григорай, И. В., | , И. В. [1]      |            |            |   |
| Сери     | 19         |                               |         | Григорак М Ю     | м ю [2]          |            |            |   |
| Подо     | ерия       |                               | 4       |                  |                  | J.         |            |   |

#### ...«неправильный»

| нало | Каталог         | Справочники | Пои | ск Зака       | зы Читатели           | Распечатки  | Управление | ? |   |
|------|-----------------|-------------|-----|---------------|-----------------------|-------------|------------|---|---|
| Ħ    | Поиск           |             | _   |               | Пс                    | иск         |            |   |   |
|      |                 |             |     |               |                       | Автор       |            |   | X |
| Ģ    | 1)              |             |     |               |                       |             |            |   |   |
| U    |                 |             |     | Все           | нверсия выборки       |             |            |   | ✓ |
|      |                 |             |     |               |                       |             |            |   |   |
| Би   | б.описание ∢    | Экземпляр   | U   | I ригоренко,  | Яна Олександрівна,    | Я. О. [2]   |            |   |   |
|      |                 |             | 0   | Григоренко,   | Ярослав Михайлович    | , Я. М. [4] |            |   |   |
|      |                 |             | 0   | Григореску,   | Дана, Д. [1]          |             |            |   |   |
| Тип  | документа       |             | 0   | Григорец, Фа  | ания Исмагилова, Ф.   | И. [1]      |            |   |   |
| Abto | ib.             | григор      | * 🛛 | Григорец, Ю   | . А., Ю. А. [1]       |             |            |   |   |
| Тип  | автора          |             | 0   | Григорець, С  | ). I., O. I. [1]      |             |            |   |   |
| Отве |                 |             | 0   | Григорець, Т  | ., T. [1]             |             |            |   |   |
| 2    |                 |             | -0  | Григорець, Т  | . B., T. B. [1]       |             |            |   |   |
| загл | авие            |             | •   | Григор'єв, А. | . M. [1]              |             |            |   |   |
| Свед | цения, отн. к з | заглавию    | 0   | Григор'єв, А. | . C., A. C. [1]       |             |            |   |   |
| Изда | ательство       |             |     | Григор'єв, Ан | ндрій Миколайович, А  | A. M. [1]   |            |   |   |
| Сери | 19              |             |     | Григор'єв, Ар | ртем Вікторович, А. В | . [2]       |            |   | × |
| Подо | серия           |             | (   |               |                       | لو          |            |   | • |

#### и «правильный»

#### Редакция авторов с апострофом

- ЭК для читателей выглядит иначе, и, если читатель не обучен поиску со "\*", ему доступны для поиска только *"правильные*" варианты. Весь пласт документов с неправильно заведенными фамилиями с апострофом не доступен для читателей!
- Если при работе встречается фамилия с "неправильным" апострофом, нужно ее отредактировать. Осуществляем редакцию в справочнике и фамилия станет на свое место в тезаурусе, а читатель получит доступ к этому документу.
- Если требует сведения дублетный автор, где апостроф имеется в имени или отчестве надо знать, что в этом случае нужно вначале отредактировать имя или отчество, проще говоря - убрать апостроф, только потом отредактировать автора и после всего опять в справочнике вернуть на место апостроф.
- Пример: у нас в тезаурусе: Петрова, Мар`яна Іванівна Петрова Мар'яна Іванівна Петрова, Мар'яна,
- Мы должны свести этого автора к одному, правильному варианту -Петрова, Мар'яна Іванівна.
- 1 шаг: в справочнике последовательно у всех авторов убираем апостроф; (мы помним, что наша редакция не работает с апострофом)
- 2 шаг: в расширенном поиске осуществляем групповую коррекцию, в данном случае в два этапа;
- 3 шаг: удаляем в справочнике неправильные варианты (2);
- 4 шаг: в справочнике ставим на место апостроф.

| Поиск описания - Google Chrome                                            |                                                                                           |                                  |                      |                 |                            |                     |              |                 | -                     |                        |                        |                 |          |            |            |                  |                                                                   |                                            |
|---------------------------------------------------------------------------|-------------------------------------------------------------------------------------------|----------------------------------|----------------------|-----------------|----------------------------|---------------------|--------------|-----------------|-----------------------|------------------------|------------------------|-----------------|----------|------------|------------|------------------|-------------------------------------------------------------------|--------------------------------------------|
| ) 192.168.30.75/SoftUnicode/Modules/No                                    | tices/L_NOTICE                                                                            | .php                             |                      |                 |                            |                     | ⊕ <b>¤</b> ∎ |                 |                       | <b>JC</b> <sub>4</sub> |                        |                 |          | τΟ.        | БОД        |                  | erno                                                              |                                            |
| Аднин<br>Відлс<br>за пс<br><u>Наталя</u><br>В'ячеславівна<br>Авто<br>канд | нстративна<br>орвідальність<br>орушення<br>зого<br>нодавства:<br>реф. дис<br>, юрид. наук | Б. в.                            |                      | 2007            | 1                          | ΡΕΦ<br>123747       |              |                 | Ċ                     | BT                     | opa                    | сапо            | стро     | <b>b</b> ¢ | OM I       | в от             | чест                                                              | ве                                         |
| (коллект. авт.) Держ                                                      | кава і                                                                                    | НАН України,                     |                      | 9               | ало                        | Каталог             | Ci           | правочн         | ники По               | иск                    | Заказы                 | Читатели        | Распеча  | атки       |            |                  |                                                                   |                                            |
| Ін-т держави і і пол<br>права ім. В. М. : Збі                             | ітичні науки<br>рник                                                                      | Ін-т держави і<br>права ім. В.М. |                      | 200.            | 🔒 Реда                     | актировани          | иe           |                 |                       |                        |                        | Автор           |          |            | _          |                  |                                                                   |                                            |
| Корецького наук<br>Держ                                                   | ових праць<br>кава і<br>о:Юридицыі                                                        | Корецького                       |                      |                 | P                          | )                   |              |                 | $(\Box)$              | B                      |                        | 8               |          |            |            |                  |                                                                   |                                            |
| і пол<br>Вип.                                                             | ітичні науки<br>53                                                                        |                                  |                      | 201:            |                            |                     |              |                 |                       |                        |                        |                 |          |            |            | 68 30 75/500     |                                                                   | DICOCU DI LIU E.DI                         |
| Акту-                                                                     | альні<br>ння                                                                              |                                  |                      |                 | Авто                       |                     | ть ссылк     | а см.           | Юридиче               | ское лицо              | Место                  |                 |          |            | Заказы     | Читател          | і Распечатк                                                       | и Управление                               |
| Марфіна, орган                                                            | нізації<br>авного                                                                         |                                  |                      |                 | Фамил<br>Има               | лия/Назв            | ание *       | Δ               | Ларфіна<br>Наталя Вяч | ославівня              |                        |                 |          | 1          |            | Корзи            | Поиск                                                             |                                            |
| Наталя упра                                                               | вління                                                                                    |                                  |                      |                 | Иници                      | алы                 |              | F               | наталаран<br>1. В.    | еславівна              |                        |                 |          | Ľ          |            |                  |                                                                   | 4                                          |
| госпо                                                                     | одарством в                                                                               |                                  |                      |                 | Римск                      | ие цифр             | ы            |                 |                       |                        |                        |                 |          |            |            | Гру              | повая коррек                                                      | ция▼ Оk                                    |
| Укра                                                                      | IHI<br>al                                                                                 |                                  |                      |                 | Уточн                      | ение                | - /          |                 |                       |                        | 1                      |                 |          |            |            | 73               | лементы                                                           | 1 . <<                                     |
|                                                                           |                                                                                           |                                  |                      |                 | Дата с                     | ождени,<br>смерти/к | онца         |                 |                       | <del>م</del>           | ]                      |                 |          |            | 1 • +      |                  |                                                                   | н                                          |
|                                                                           |                                                                                           |                                  |                      |                 | Тип а                      | втора               |              |                 |                       |                        | P                      |                 |          |            |            | Адмін<br>закон   | стративна відповід<br>одавства: Автореф.                          | альність за поруше<br>дис канд. юрид       |
|                                                                           |                                                                                           |                                  |                      |                 | См.                        |                     |              |                 |                       |                        |                        |                 |          | ₽          |            | Натал<br>Держ    | я В'ячеславівна<br>ава і право:Юридич                             | 2007<br>ні і політичні науки               |
|                                                                           |                                                                                           |                                  |                      |                 |                            |                     |              |                 |                       |                        |                        |                 |          |            |            | науко            | вих праць 2005<br>ржава і право:Юри                               | личні і політичні на                       |
| ало Каталог Справочники                                                   | Поиск                                                                                     | Заказы                           | Читате               | и               | См. та                     | акже                |              |                 |                       |                        |                        |                 |          |            |            | 2011             |                                                                   | ,                                          |
| Групповое редактирование : н                                              |                                                                                           | Опи                              | ісание К             | ниж             | ные изд                    | дания               |              |                 |                       |                        | Ответствен<br>Заглавие | нность          |          | ·          |            | питан<br>госпо   | ржава і праволори,<br>ня організації держ<br>царством в Україні / | авного управління /<br>Марфіна, Наталя Е   |
|                                                                           | J                                                                                         |                                  | 0)                   |                 |                            |                     |              |                 |                       | =                      | Сведения,              | отн. к заглавин | >        |            |            | Підпр<br>юрид    | иємництво, господа<br>ічний журнал 20                             | рство і право : наун<br>Ю1                 |
| Биб описание Классификация                                                | α Φοτο                                                                                    | Свази биб оди                    |                      |                 | Боризонт                   |                     |              |                 |                       | =                      | Издательс              | тво             |          |            |            | -> Пі,<br>-> Пі, | априємництво, госпо<br>априємництво, госпо                        | одарство і право. N<br>одарство і право: П |
| Перений автор                                                             | Первый автор                                                                              |                                  | с. (перарл.,         | ·               | Ответств                   | енность             | ало          | Ката            | лог Сг                | равочники              | Поиск                  | Заказы          | Читател  | ирісод/    | Распечатки | Упран<br>Закон   | в адміністративної<br>одавства / Курило І                         | юрисдикції у галузі<br>Володимир Іванови   |
|                                                                           | Не изменять                                                                               | •                                |                      | P               | OTROTCIR                   | OUMOCTE             | _            |                 |                       |                        |                        |                 | A == = = |            |            | •                |                                                                   |                                            |
| Другие авторы 🔶                                                           | Не изменять                                                                               | <b>T</b>                         |                      | ₽               |                            | ennocib             | •            | просмо          | тр                    |                        |                        |                 | Автор    |            |            | 4                |                                                                   |                                            |
| Замена автора                                                             | с какого авто<br>Марфіна, І                                                               | ра<br>Наталя                     | на какого<br>Марфіна | автор<br>а, Нат | а<br>галя <mark>Вяч</mark> | ₽¢ 🔎                | R            |                 |                       |                        |                        |                 |          |            |            |                  |                                                                   |                                            |
| Ħ                                                                         |                                                                                           |                                  | Выходн               | ые д            | анные                      |                     |              |                 |                       |                        |                        |                 |          |            |            |                  |                                                                   |                                            |
| ISBN 🔶                                                                    | Не изменять                                                                               | , ▼                              |                      |                 |                            |                     | A            | втор ◀          | Есть ссылк            | асм. Ю                 | )ридическое            | лицо Место      |          |            |            | _                |                                                                   |                                            |
| уточнения                                                                 | Не изменять                                                                               | •                                |                      |                 |                            |                     | Фам          | милия/Н         | азвание *             | Mapq                   | ріна                   |                 |          |            |            |                  |                                                                   |                                            |
| Цена                                                                      | Не изменять                                                                               | . •                              |                      |                 |                            |                     | Имя          | 1               |                       | Ната                   | ля В'ячесла            | вівна           |          |            |            |                  |                                                                   |                                            |
| ISBN ошибочный                                                            | Не изменять                                                                               | • •                              |                      |                 |                            |                     |              | циалы<br>ские ш | 4<br>d<br>D<br>N      | н. <u>В.</u>           | ~                      |                 |          |            |            |                  |                                                                   |                                            |
| Дата издания 🔄                                                            | Не изменять                                                                               |                                  |                      |                 |                            |                     | Уто          | чнение          | ифры                  |                        |                        |                 |          |            |            |                  |                                                                   |                                            |
|                                                                           |                                                                                           |                                  |                      |                 |                            |                     | Дат          | а рожде         | ения/начал            | a                      |                        | P               |          |            |            |                  |                                                                   |                                            |
|                                                                           |                                                                                           |                                  |                      |                 |                            |                     | Дат          | а смерт         | ги/конца              |                        |                        | P               |          |            |            |                  |                                                                   |                                            |
|                                                                           |                                                                                           |                                  |                      |                 |                            |                     | Тип          | автора          | L                     |                        |                        | ₽               |          |            |            |                  |                                                                   |                                            |
|                                                                           |                                                                                           |                                  |                      |                 |                            |                     | См.          |                 |                       |                        |                        |                 |          |            | P          |                  |                                                                   |                                            |

### ... до редакции и после ...

| ало Каталог Справочник    | ки Поиск | Заказы                               | Читатели                             | Распечатки     | Управление | ? |     |
|---------------------------|----------|--------------------------------------|--------------------------------------|----------------|------------|---|-----|
| Ноиск                     | _        |                                      | По                                   | иск            |            |   | s x |
|                           |          |                                      |                                      | Автор          |            |   | x   |
|                           | Bo       | е Инвер                              | сия выборки                          |                |            |   | <   |
| Биб.описание < Экземпляр  |          | Мар, Наум Иосиф                      | ович [1]                             |                |            |   | Ó   |
|                           | 0        | Map, C. [2]                          |                                      |                |            |   | Ų   |
| Тип документа             | - C (    | Мар`їна, Людмила                     | а, Л. [1]                            |                |            |   |     |
| Автор ма                  | ap*      | Марабанец, С.М.,<br>Марабини Жан Х   | C. M. [1]<br>K [1]                   |                |            |   |     |
| Тип автора                | 0        | Марадик, Наталія                     | Василівна, Н. В.                     | . [1]          |            |   |     |
| Ответственность           |          | Марадіна, Ю. С., І                   | 0. C. [2]                            |                |            |   |     |
| Заглавие                  | 0        | Марадудин, А., А.                    | [2]                                  |                |            |   |     |
| Сведения, отн. к заглавию |          | Мараєв, Владлен                      | Ростиславович,                       | B. P. [1]      |            |   |     |
| Издательство              |          | Мараєва, Віолета                     | Віталіївна, В. В.                    | [1]            |            |   |     |
| Серия                     |          | Мараєва, Уляна М<br>Маразли, Григори | іиколаївна, У. М.<br>й Григорьевич I | [1]<br>F F (1) |            |   |     |

| ало Каталог Справс        | очники | Поиск | Заказы                                   | Читатели                               | Распечатки     | Управление | ? |    |
|---------------------------|--------|-------|------------------------------------------|----------------------------------------|----------------|------------|---|----|
| Поиск                     |        |       |                                          | По                                     | иск            |            |   | a. |
|                           |        | Bce   | Инверс                                   | ия выборки                             | Автор          |            |   | ×  |
| Биб.описание < Экземп     | ляр    |       | Іарічев, Євген I.,<br>Іарічев, Костянтин | Є. І. [6]<br>і Олександрови            | ч, K. O. [1]   |            |   | A  |
| Тип документа             |        |       | Тарічереда, валер<br>Таріщен, Олена Пе   | ія Геннадіївна, і<br>етрівна, О. П. [1 | 8. I. [1]<br>] |            |   | C  |
| Автор                     | мар*   | O M   | аріщук, Ю. А., Ю.                        | A. [1]                                 |                |            |   |    |
| Тип автора                |        |       | Іар'їна, опена Юрі                       | іївна, О. Ю. [2]                       |                |            |   |    |
| Ответственность           |        |       | ар'їнських, Ю. М.                        | , Ю. М. [2]                            |                |            |   |    |
| Заглавие                  |        |       | Іарк, Герман, Г. [1<br>Іарк, Григорий, Г | []<br>[2]                              |                |            |   |    |
| Сведения, отн. к заглавик | )      |       | арк, григории, г.<br>Тарк П П [1]        | [2]                                    |                |            |   |    |
| Издательство              |        |       | арк, П., П. [1]<br>Іарк, Рудольф А. [    | 1]                                     |                |            |   |    |
| Серия                     |        | M     | арк, Хуан Антони                         | o [1]                                  |                |            |   | •  |
| Подсерия                  |        | 4     |                                          |                                        | P              |            |   | ÷  |
| ·· oopras                 |        | L     | Manaзли I риго                           | лий I пигольеви                        | u I I III      |            |   |    |

| Н Поиск                  | Поиск                                                    |
|--------------------------|----------------------------------------------------------|
|                          | Автор                                                    |
| <u>A</u>                 | Все Инверсия выборки                                     |
|                          |                                                          |
|                          | 🗖 Маріна, Зоя, З. [1]                                    |
| Elf anicalia di Dissuran | 🔲 Маріна, Олена Віталіївна, О. В. [1]                    |
| рио.описание             | 🔲 Маріна, Олена Володимирівна, О. В. [1]                 |
|                          | 🗖 Маріна, Олена Сергіївна, О. С. [1]                     |
| -                        | 🗖 Марініна, В., В. [1]                                   |
| Гип документа            | Г <mark>- Марініна, Віталія Минайлівна,</mark> В. М. [1] |
|                          | Марінушкіна, О. Є., О. Є. [2]                            |
| Автор                    | 🔲 Мар'їна, Людмила, Л. [1]                               |
| <u>r</u>                 | 👖 Мар'їна, Олена Юріївна, О. Ю [2]                       |
| Тип автора 🖉             | П Маркина, Алла, А. [1]                                  |

#### Поиск авторов с двойными фамилиями

- Если фамилия имеет одну часть более употребительную, а вторую менее, поиск целесообразно вести по более редкой части, используя "\*".
- Пример: Иванов-Мехлес, нецелесообразно искать по Иванову, ищем: \*мехлес\* и получаем минимальное количество вариантов:

Антонов-Мехлес, Борис Львович

Иванов-Мехлес, И. И.

Иванов-Мехлес, Иван Иванович

- Мехлес, Петр Петрович
- Из примера видно, что фамилия Иванов-Мехлес требует редакции (сведения к одному, более полному варианту - Иванов-Мехлес, Иван Иванович).
- Также можно искать: Иванов\*мех\*, в этом случае получаем сразу наш вариант фамилии.

• Варианты

Акчуріна-Муфтієва, Нурія Мунірівна

Акчуріна-Муфтієва, Нурія

Акчуріна-Муфтієва, Н. М.

недопустимы - должен быть единый вариант :

Акчуріна-Муфтієва, Нурія Мунірівна

Необходима редакция.

| Н Поиск                               |          | Ποι                                                                                             | Книга суммарного учета                      |   |
|---------------------------------------|----------|-------------------------------------------------------------------------------------------------|---------------------------------------------|---|
|                                       |          | Все Инверсия выборки                                                                            | Инвентарная книга<br>Статистика<br>Подписки | V |
| Биб.описание < Экземпляр              |          | <ul> <li>Акчуріна, Юлія Михайлівна, Ю. М.</li> </ul>                                            | [1]                                         |   |
| Тип документа                         |          | <ul> <li>Акчуріна-Муфтієва, Нурія, Н. [3]</li> <li>Акчуріна-Муфтієва, Нурія Мунірівн</li> </ul> | ia, H. M. [1]                               |   |
| Автор а<br>Тип автора                 | акчуріна |                                                                                                 |                                             |   |
| Ответственность                       |          |                                                                                                 |                                             |   |
| Заглавие<br>Сведения, отн. к заглавию | -        |                                                                                                 |                                             |   |
| Издательство                          |          |                                                                                                 |                                             |   |
| Серия<br>Полсерия                     | 4        | 4                                                                                               |                                             |   |

#### Поиск Поиск AA. Автор 9 Bce Инверсия выборки Биб.описание Экземпляр Петрова, Юлія Іванівна, Ю. І. [1] • Петрова, Яна Володимирівна, Я. В. [3] ۲ Петрова-Никитина, А. Д., А. Д. [1] Тип документа Петров-Водкин, Кузьма Сергеевич, К. С. [4] Автор петров\* 🖲 Петров-Даркевич, Владислав Петрович, В. П. [2] Тип автора ۲ Петров-Дубинский, Олег Васильевич, О. В. [1] Ответственность ۲ Петровец, Тамара Григорьевна, Т. Г. [1] ۲ Петровић, Велько, В. [2] Заглавие • Петровић, Драгольуб, Д. [1] Сведения, отн. к заглавию . Петровик, Джон, Д. [1] Издательство ۲ Петровицкая, И. В., И. В. [1] Серия Потрориц Али Quopus A G [1] Depon **n**-----

#### Расположение авторов с двойными фамилиями в ЭК

| Ноиск                     | V       |   |     | Поиск                                   |   |
|---------------------------|---------|---|-----|-----------------------------------------|---|
|                           |         |   |     | Авто                                    | þ |
| <b>A</b>                  |         |   | Bce | Инверсия выборки                        |   |
| Биб.описание < Экземпл    | яр      | - |     | αρτητιο <sub>γ</sub> τη [±]             |   |
|                           |         |   | Μ   | lартинкевич, Е. А., Е. А. [1]           |   |
|                           |         |   | Μ   | артинкенас, А. А. [1]                   |   |
| Тип документа             |         |   | Μ   | Iартинко, Т. М., Т. М. [1]              |   |
| Автор                     | мартин* |   | Μ   | артин-Кошутська, Ольга Анатоліївна [1]  |   |
| Тип автора                |         | ۲ | M   | Іартин-Леф, Пер, П. [1]                 |   |
| гип автора                |         |   | Μ   | артино, Елена Сергеевна, Е. С. [3]      |   |
| Ответственность           |         |   | Μ   | артинов, А., А. [2]                     |   |
| Заглавие                  |         |   | Μ   | Iартинов, А. В., А. В. [1]              |   |
| Сведения, отн. к заглавию |         |   | M   | артинов, А.Ю., А. Ю. [10]               |   |
| Издательство              |         |   | M   | Іартинов, Андрій, А. [7]                |   |
| Серия                     |         |   | Μ   | артинов, Андрій Анатолійович, А. А. [2] |   |
|                           |         | 4 |     |                                         |   |
| См. также                 |         |   |     |                                         |   |

#### ...поиск автора с двойной фамилией для редакции

|        |                          | · · · · · · | . Gunner | i ferfensen e             |                 |            |            |   | -    | HP7 |
|--------|--------------------------|-------------|----------|---------------------------|-----------------|------------|------------|---|------|-----|
| Начало | Каталог Сп               | аравочники  | Поиск    | Заказы                    | Читатели        | Распечатки | Управление | ? |      |     |
|        | 9                        |             | 🛛 Bce    | Инверси                   | я выборки       |            |            |   | 1    |     |
|        |                          |             |          |                           |                 |            |            |   |      |     |
| 6      | <b>биб.описание</b> ┥ Эк | земпляр     | 🛛 Клю    | ікович, А., А. <u>[</u> 8 | 3]              |            |            |   | <br> |     |
|        |                          |             | 🛛 Клю    | іковский, Б. Г.           | [3]             |            |            |   |      |     |
|        |                          |             | 0 Клю    | іковский, Л. Л.,          | , Л. Л. [1]     |            |            |   |      | h   |
| Ти     | п документа              |             | 🛛 Клю    | іковська, Ірина           | Михайлівна, І   | . M. [4]   |            |   |      |     |
| Ав     | тор                      | *ключк      | о 🛛 Клю  | іковська, Я. [1]          |                 |            |            |   |      |     |
| Ти     | п автора                 |             | 🛛 Клю    | іковський, Б. Г.          | [5]             |            |            |   |      |     |
| От     | RETCTRENHOCTS            |             | 🛛 Клю    | іковський, Богд           | (ан, Б. [1]     |            |            |   |      | ŀ   |
| 2      | bererbennoerb            |             | 🛛 Клю    | іковський, Юрій           | й Богданович, I | Ю. Б. [7]  |            |   |      |     |
| 581    | главие                   |             | - Клю    | нковський, Ясен           | <u>, Л. [1]</u> | _          |            |   |      | -   |
| Св     | едения, отн. к загла     | авию        | 🛚 Клю    | іко-Франко, Ані           | на, А. [1]      |            |            |   |      |     |
| Из     | дательство               |             | 🖲 Фран   | іко-Ключко, Ані           | на Іванівна, А. | I. [2]     |            |   |      |     |
| Ce     | рия                      |             | 🖲 Фран   | іко-Ключко, Г.            | [1]             |            |            |   |      | Y   |
| По     | лсерия                   |             | (        |                           |                 |            |            |   |      | )   |
| 110    | цсерия                   |             |          |                           |                 | P          |            |   |      |     |

| incanne(1 | nj Skseninisp(bij. 1                           |                                                                                                  | Поиск описания                           |       |                       |              | X                     |
|-----------|------------------------------------------------|--------------------------------------------------------------------------------------------------|------------------------------------------|-------|-----------------------|--------------|-----------------------|
| раница    | 1 т из 1                                       |                                                                                                  |                                          |       | Отобра                | жены         | результаты 1 - 4 из   |
|           |                                                | Щелкните на заголовки                                                                            | столбцов для изменения порядка сортировн | 64    |                       |              |                       |
|           | Автор                                          | Заглавие                                                                                         | Издательство                             | Серия | Дата                  | Кол.<br>экз. | Полочный индекс       |
|           | (коллект. авт.) Спілка<br>письменників України | Дзвін : Щоміс. літмист.та<br>громадполіт. часопис<br>Спілки письменників України                 | Каменяр                                  |       | 1990                  | 0            |                       |
|           |                                                | Дзвін №2/З                                                                                       |                                          |       | 03/1994               | 1            | 31-a 132              |
| T,        | Франко-Ключко, Анна<br>Іванівна                | Іван Франко і його родина.<br>Спомини                                                            |                                          |       |                       | 0            |                       |
|           | Франко-Ключко, Анна<br>ванівна                 | Для Тебе, Тату                                                                                   | Ярославів Вал                            |       | 2010                  | 1            | 30-a 21237            |
|           |                                                |                                                                                                  |                                          |       | 1945                  | 0            |                       |
|           | U.                                             | Дніпро № 6                                                                                       |                                          |       | <b>Период</b><br>1956 | ическ<br>1   | ое издание<br>31-а 84 |
| ī,        | Ключко-Франко, Анна                            | Спогади про батька                                                                               |                                          |       |                       | 0            |                       |
|           |                                                | Жовтень : літературно-<br>художній та громадсько-<br>політичний журнал                           | Книжково-журнальне вид-во                |       | 1951                  | 0            |                       |
|           |                                                | Жовтень № 5                                                                                      |                                          |       | 1968                  | 1            | 31-a 132              |
| II)       | Франко-Ключко, Г.                              | Франкові листи. [Передмова<br>до публікації листів І.<br>Франка в журн. "Жовтень",<br>1068. № 51 |                                          |       |                       | 0            |                       |

#### Поиск «коллективного автора», далее кол. авт.

- Более всего дублетов создается при поиске кол. авт., т. е. организаций. Надо помнить, что существуют определенные правила создания кол. авт. так, если у нас в надзаголовочных данных на титульном листе: Ін-т рукопису Національної бібліотеки України ім. В.І. Вернадського, НАН України - создавая этого и подобных авторов мы идем от "большего" к "меньшему" - наш автор: НАН України, Нац. б-ка України ім. В.І. Вернадського, Ін-т рукопису.
- Создавая кол. авт. необходимо присвоить ему «тип ответственности» -«постоянная» или «временная».
- Если в названии нашего кол. авт. присутствует фамилия целесообразнее для поиска использовать ее.
- Наш автор: НАН України, Нац. б-ка України ім. В.І. Вернадського, Ін-т рукопису - заводим в поле "автор" - \*Вернадського\* или \*вернад\* и получаем несколько вариантов и среди них - наш вариант.

### НАН України, Нац. б-ка України ім. В.І. Вернадського, Ін-т рукопису

| Поиск                          | Поиск      | Н Поиск                                                                                                    | Поиск                                                                                                    |
|--------------------------------|------------|----------------------------------------------------------------------------------------------------|----------------------------------------------------------------------------------------------------|
|                                |            | <u>A</u>                                                                                                    | Автор Все Инверсия выборки                                                                                                    |
| иб.описание < Экземпляр - Ит + | <b>(</b> ) | Биб.описание < Экоемпляр                                                                                         | <ul> <li>АН України, Центр. наук. 6-ка ім. В.І. Вернадського, Ін-т рукопису [1]</li> <li>НАН України, Ін-т загальної та неорганічної хімії ім. В.І. Вернадського [2]</li> </ul> |
|                                | Условие 1  | Тип документа                                                                                                    | НАН України, Комісія з наукової спадщини акад. В.І. Вернадського [4]                                                                                                    |
|                                | P          | Автор *вер                                                                                                    | нип України, пац. о-ка України ім. В. І. Вернадського (оз)<br>НАН України, Нац. б-ка України ім. В. І. Вернадського, Ін-т архівознавства [1]                                    |
| нан вернад рукоп               | P          | Тип автора                                                                                                    | НАН України, Нац. 6-ка України ім. В.І. Вернадського, Ін-т біографічних досліджень [1]                                                                                          |
| автора                         | <i>P</i>   | Ответственность                                                                                                  | НАН України, Нац. 6-ка України ім. В.І. Вернадського, Ін-т рукопису [6]                                                                                                    |
| етственность                   | P          | Заглавие                                                                                                    | НАН України, Таврійський нац. ун-т ім. В.І. Вернадського [1]                                                                                                    |
| авие                           |            | Сведения, отн. к заглавию                                                                                        | Нац. б-ка України ім. В.І. Вернадського [17]                                                                                                    |
|                                |            | Издательство                                                                                                    | Нац. б-ка України ім. В.І. Вернадського, Ін-т біографічних досліджень [1]                                                                                                    |
| дения, отн. к заглавию         |            | Caputo                                                                                                    | Нац. б-ка України ім. В.І. Вернадського, Ін-т рукопису [4]                                                                                                    |
|                                |            | серия                                                                                                    | Tanziša unživenu pre bio 0.1. Deservenu pres [5]                                                                                                    |
| ательство                      |            | and the second second second second second second second second second second second second second second second |                                                                                                    |

Помним, что делая справку на наличие кол. авт. обязательно используем сокращения до 3-х букв и "\*", это также поможет нам найти кол. авт., ранее заведенного с ошибкой и отредактировать. Для более узкого поиска выбираем название или слово встречающееся реже других.

#### Коллективный автор – Академия Наук

- Пример: автор: АН АзССР, Институт ботаники или Академия Наук Азербайджанской ССР, Ин-т ботаники (в источнике информации)
- надо знать, что в нашем тезаурусе все Академии Наук сокращены как АН, а все союзные республики напротив - написаны без сокращений, дабы избежать разночтений и создания дублетных авторов. Это же правило работает при НАН и РАН-
- в поле «автор» заводим либо ан\*ботаники\*,

либо - ан\*аз\*ботан\*

- и получим нужного нам коллективного автора: АН Азербайджанской ССР, Ин-т ботаники .
- Это не касается Академии Медицинских наук, Академии педагогических наук и других академий, отличных от АН, НАН, РАН здесь имеют место сокращения Акад. мед. наук, Акад. пед. наук. и т. д.

Академія медицинских наук Україні

Акад. мед. наук України

#### Примеры – Академии Наук

 Пример: АН республики Татарстан, Татарский гос. гуманит.-пед. ун-т в поле "автор" заводим \*Татар\* - для поиска этого достаточно.

- Пример: Акад. пед. наук України, для поиска достаточно \*акад\*пед\*.
- Тут же мы видим: Акад. пед. наук СССР, НИИ физиологии детей и подростков – дублетный автор – требуется редакция
- Редакция кол. авт. осуществляется тем же путем, что и простого автора.

| ало Кат            | алог Справо       | очники | Поиск | заказы                                   | та I<br>Читатели              | Распечатки      | Управление      | ?               |                           |        |
|--------------------|-------------------|--------|-------|------------------------------------------|-------------------------------|-----------------|-----------------|-----------------|---------------------------|--------|
| Н Пои              | ск                |        | _     |                                          | По                            | иск             |                 |                 | <mark>g</mark>            |        |
|                    |                   |        |       |                                          |                               | Автор           |                 |                 |                           | х      |
| 4                  |                   |        | Bc    | е Инверс                                 | ия выборки                    |                 |                 |                 | V                         |        |
| Биб.опи            | сание ┥ Экземп.   | ляр    | 0     | "Гуманітарні аспек<br>(1999; Київ) [1]   | ти інтеграції кр              | имськотатарськ  | кого народу в у | икраїнське сус  | пільство", "круглий стіл" | Å      |
| Тип докул          | мента             |        | 0     | "Кримські татари і<br>листопада; 1998; ł | українське сусі<br>Київ). [2] | пільство: пробл | еми політично   | і та соціальної | інтеграції",конф. (26-27  |        |
| Автор              |                   | Tatap  |       | "Соціально-економ                        | іічні аспекти інт             | еграції кримсы  | ких татар", "кр | углий стіл"(19  | 99; Київ) [1]             |        |
| тытор<br>Тип ортор |                   | (unup) | 2     | АН респ. Татарстан                       | н , Казанский (I              | Триволжский) с  | федеральный у   | 'н-т [1]        |                           |        |
| гип автор<br>-     | Ja                |        |       | АН республики Тат                        | гарстан [1]                   |                 |                 |                 |                           |        |
| Ответстве          | енность           |        | 2     | АН республики Тат                        | гарстан, Татарс               | кий гос. гумани | ітпед. ун-т [2  | ]               |                           |        |
| Заглавие           |                   |        |       | Бахчисарайский го                        | ос. дворец и му               | вей тюрко-татај | оской культурь  | ol [1]          |                           |        |
| Сведения           | , отн. к заглавик | o      | 0     | Российская эколог                        | ическая акад.,                | Татарстанское   | отд-ние [1]     |                 |                           |        |
| Издатель           | СТВО              |        |       | Татар, Алесія Вале                       | ріївна [1]                    |                 |                 |                 |                           |        |
| Серия              |                   |        | 0     | Татар, Бела [1]                          |                               |                 |                 |                 |                           |        |
|                    |                   |        | 4     | + 0.01                                   |                               |                 |                 |                 |                           | •<br>• |
| подсерия           |                   |        |       |                                          |                               | P               |                 |                 |                           |        |
| подсерия           |                   |        | _     |                                          |                               | ~               | умент           |                 |                           |        |
| № в серии          | И                 |        |       |                                          |                               |                 |                 | 0               |                           | 714.0  |

| ю Каталог Справоч<br>В Поиск |         |   | Автор требует<br>редакции                                                 | ×<br>√ |
|------------------------------|---------|---|---------------------------------------------------------------------------|--------|
| Биб.описание 🧹 Экземпляр     |         |   |                                                                           |        |
|                              |         | Γ | Акад. педжнаук СССР, НИИ содерж. и методов обучения [2]                   |        |
|                              |         | V | Акад. пед. наук СССР, НИИ физиологии детей и подростков [4]               |        |
|                              |         | V | Акад. пед. наук СССР, НИИ физиологии детей и подростков [3]               |        |
| ип документа                 |         |   | Акад. пед. наук СССР, Общество психологов [1]                             |        |
| BTOD                         | акад*пе |   | Акад. пед. наук СССР, Отд-ние псих. и возрастной физиологии [1]           |        |
|                              |         |   | Акад. пед. наук Украины, Ин-т высшего образования [2]                     |        |
| ип автора                    |         |   | Акад. пед. наук Украины, Ин-т педагогики [3]                              |        |
| тветственность               |         | Γ | Акад. пед. наук Украины, Ин-т социальной и политической психологии [1]    |        |
|                              |         |   | Акад. пед. наук України [27]                                              |        |
| аглавие                      |         |   | Акад. пед. наук України, Держ. науково-педагогічна б-ка України ім. В. О. |        |
| ведения, отн. к заглавию     |         | ∢ | Сухомлинського [4]                                                        |        |
| Іздательство                 |         |   | P                                                                         |        |
| ерия                         |         |   | R                                                                         |        |
| одсерия                      |         |   | ٩                                                                         |        |

#### Коллективный автор - конференция

| ало  | Каталог            | Справочники | Поиск     | Заказы | Читатели | Распечатки   |       |                | o ange o ange o a | oogie TRI remoran Lodar | PERF C                        |                                  |                                |                             |                                 |                                                 |         |
|------|--------------------|-------------|-----------|--------|----------|--------------|-------|----------------|-------------------|-------------------------|-------------------------------|----------------------------------|--------------------------------|-----------------------------|---------------------------------|-------------------------------------------------|---------|
|      |                    |             |           |        |          |              | ачало | Каталог        | Справочники       | Поиск                   | Заказы                        | Читатели                         | Распечатки                     | Управлени                   | 4e ?                            |                                                 |         |
| #1   | <u>ноиск</u> Поиск |             |           |        |          |              |       |                |                   | Поиск                   |                               |                                  |                                |                             |                                 |                                                 |         |
| 0    |                    |             |           |        |          |              |       | -              |                   |                         |                               |                                  | Автор                          |                             |                                 |                                                 | :       |
|      | 1)                 |             |           |        |          |              | S.    |                |                   |                         |                               |                                  |                                |                             |                                 |                                                 |         |
|      |                    |             |           |        |          |              |       |                |                   | Bce                     | Инверси                       | я выборки                        |                                |                             |                                 | 1                                               |         |
|      |                    |             |           |        |          |              |       |                |                   |                         | moopen                        | an bbioopiur                     |                                |                             |                                 | <u>.</u>                                        |         |
| Би   | б.описание ∢       | Экземпляр   |           | - Ит + | 0        |              | Б     | иб.описание    | Экземпляр         |                         |                               |                                  |                                |                             |                                 |                                                 |         |
|      |                    |             |           |        |          |              |       |                |                   | Каразі                  | пьні проблеми<br>на" наук кон | и біології в до<br>иф. мололих у | СЛІ́ДЖЕННЯХ МО<br>Чених присва | лодих учених<br>и 200-ріцию | х Харківського<br>заснування ун | нац. ун-ту ім. В. Н.<br>іверситету (2003: Харкі | ie) [1] |
|      |                    |             |           |        | Условие  | 1            |       |                |                   | Біолог                  | ія: віл молеку                | ули ло біосфе                    | ои" міжнаролі                  | на конферени                | иія мололих на                  | иковнів (3: 2008: Харкі                         | is) [1] |
| Тип, | документа          |             |           |        |          | $\mathbf{P}$ | Тиг   | п документа    |                   | Біолог                  | ія: від молеку                | ули до біосфе                    | ри", міжнарод                  | на конферени                | ція молодих уч                  | ених (1:2006:Харків) [1                         | 11      |
| Авто | р                  | *біол       | *конф*мол | *      |          | P            | Авт   | тор            | *біол*            | мс 🔍 "Біолог            | ія: від молеку                | ули до біосфе                    | ри", міжнароді                 | на конферень                | ція молодих уч                  | ених (2;2007;Харків) [1                         | 1]      |
| Тип  | автора             |             |           |        |          | P            | Тиг   | п автора       |                   |                         |                               |                                  |                                |                             |                                 |                                                 |         |
| Отве | тственность        |             |           |        |          | P            | Оте   | ветственность  | ,<br>,            | =                       |                               |                                  |                                |                             |                                 |                                                 |         |
| Загл | авие               |             |           |        |          |              | 3ar   | лавие          |                   | -                       |                               |                                  |                                |                             |                                 |                                                 |         |
| Свед | ения, отн. к       | заглавию    |           |        |          |              | Све   | едения, отн. к | к заглавию        |                         |                               |                                  |                                |                             |                                 |                                                 |         |
| Изда | тельство           |             |           |        |          | P            | Изд   | дательство     |                   |                         |                               |                                  |                                |                             |                                 |                                                 |         |
| Сери | я                  |             |           |        |          | P            | Cep   | рия            |                   |                         |                               |                                  |                                |                             |                                 |                                                 |         |

- Нецелесообразно для поиска кол. авт. конференции выбирать слово \*конф\*, но его можно использовать в ряду других.
- Пример:

"Біологія: від молекули до біосфери", міжнар. конф. молодих учених (2;2007;Харків)

```
в поле "автор" : *біологія*конф*
```

\*біол\*конф\*мол\* и получим все конф., с таким кол. авт.

 Если Ваше слово в названии первое "\*" перед ним можно не ставить, но если ваш кол. авт. в кавычках - "\*" обязательна!

#### Поиск по инвентарному номеру

Исходя из метод. решения нашего библиографирующего учреждения от 25.03.14 «о ретроописании», перед инв. номером может стоять буква **-а,- б, -н** и т. д.; кроме того, перед инв. номером периодических изданий может стоять **-п** (заглавная или строчная, с римскими цифрами и без); иностр. лит. **-ил.**, брошюры **– бр.** (может быть без точки; может быть после цифр). При БО изоизданий встречаются инв. номера с «А» после цифр без пробела. В том случае, если документ по инв. номеру не находится, надо поставить перед инв. номером "\*" и попробовать еще раз, если имеете дело с брошюрой или изоизданием, "\*" не помешает и после номера. Пример: 2856\*

\*32081

 вы увидите все документы с данным инв. номером, но с разными буквами, ваш будет среди них.

| юнск описания - Google Chrome                                                                                                    |                                                               |                                |                  |      |              |                    |  |  |  |  |  |  |  |
|----------------------------------------------------------------------------------------------------|---------------------------------------------------------------|--------------------------------|------------------|------|--------------|--------------------|--|--|--|--|--|--|--|
| 192.168.30.75/SoftUnicode/Modules/Notices/L_NOTICE.php?Cond0=INVENTAIRE=2856*&NomAppli=SoftUnicode&ldSession=SSN_107&ldType=1&Exemp=0 |                                                               |                                |                  |      |              |                    |  |  |  |  |  |  |  |
| Мультиотбор Выделить все Вке документы, имеющие<br>в инв. номере 2856* Подтвердить выбор                                              |                                                               |                                |                  |      |              |                    |  |  |  |  |  |  |  |
|                                                                                                    |                                                               |                                |                  |      |              |                    |  |  |  |  |  |  |  |
| Страница 1 🔽 из 1 Отображены результаты 1 - 7 из 7                                                                                    |                                                               |                                |                  |      |              |                    |  |  |  |  |  |  |  |
| Щелкните на заголовки столбцов для изменения порядка сортировки                                                                       |                                                               |                                |                  |      |              |                    |  |  |  |  |  |  |  |
| Автор                                                                                                    | Заглавие                                                      | Издательство                   | Серия            | Дата | Кол.<br>экз. | Полочный<br>индекс |  |  |  |  |  |  |  |
| Карамзин, Николай<br>Михайлович                                                                                                    | Бедная Лиза                                                   | Худож. лит.                    |                  | 1954 | 6            | 8р К45             |  |  |  |  |  |  |  |
| Громов, Леонид<br>Васильевич                                                                                                    | Осколок древней<br>Берингии                                   | Географгиз                     |                  | 1960 | 2            | 91 Г874            |  |  |  |  |  |  |  |
| Гомберг-Вержбинская,<br>Элеонора Петровна                                                                                             | Русское искусство и<br>революция 1905 г.<br>Графика. Живопись | Изд-во Ленинградского<br>ун-та |                  | 1960 | 2            | 83 2733            |  |  |  |  |  |  |  |
| Лактионов, Александр<br>Федорович                                                                                                    | Северный полюс                                                | Морской транспорт              |                  | 1960 | 2            | 91 Л183            |  |  |  |  |  |  |  |
| Керлин, Анна Абрамовна                                                                                                    | Составные глаголы в<br>современном<br>английском языке        | Учпедгиз РСФСР                 |                  | 1956 | 2            | 4И(англ) К3б       |  |  |  |  |  |  |  |
| Гашек, Ярослав                                                                                                    | Урок закона божьего :<br>рассказы                             | Госполитиздат                  |                  | 1963 | 1            | 8И Г248            |  |  |  |  |  |  |  |
| Горький, Максим                                                                                                    | Фома Гордеев : роман                                          | Худож. лит.                    | Б-ка рус. романа | 1949 | 3            | 8P Γ-71            |  |  |  |  |  |  |  |
| Страница 🚺 💌 из 1                                                                                                    | Страница 1 🗸 из 1 Отображены результаты 1 - 7 из 7            |                                |                  |      |              |                    |  |  |  |  |  |  |  |

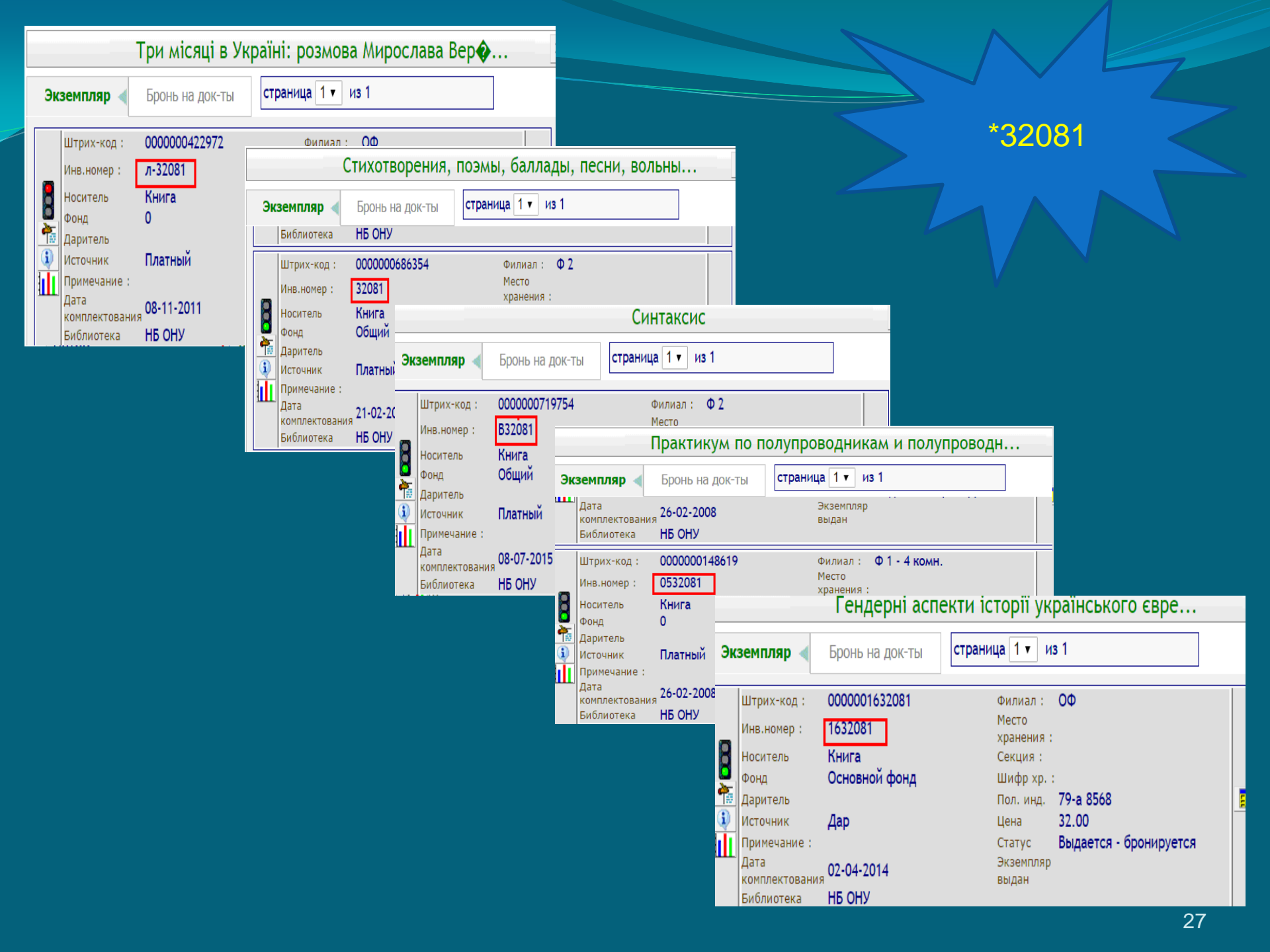

#### Поиск по заглавию

- В ряде случаев мы должны осуществлять поиск документа по заглавию. В поле *"заглавие"* заводим часть названия, сокращая слова до **3-х букв** и используя "\*". И в этом виде поиска лучше использовать слова реже встречающиеся.
- Помним, что в том случае, если мы не уверены к какому «типу документов» относится наш документ лучше пользоваться *"расширенным поиском".*
- Пример: Україна: політичні стратегії модернізації: збірник науковоаналітичних доповідей/ за ред.: М. М. Розумний. – Київ: Нац. Ін-т стратегічних досліджень, 2011. - 322 с.

| чало Каталог | Справочники Поиск | Заказы     | Читатели  | и Распечи | атки Управ | ление ? |  |
|--------------|-------------------|------------|-----------|-----------|------------|---------|--|
| Ноиск        | Описание (Сверка  | на дублетн | юсть) Кни | жные изда | ния        |         |  |
|              |                   |            | ß         |           | ٢          | 5       |  |
| Поиск ┥      |                   |            |           |           |            |         |  |
|              |                   | Усло       | овие 1    |           |            |         |  |
| Штрих-код    |                   |            |           |           |            |         |  |
| Заглавие     | укр*політ*        |            |           |           |            |         |  |
| Автор        |                   |            |           |           |            |         |  |
| Издательство |                   |            |           |           |            |         |  |
| ISBN         |                   |            |           |           |            |         |  |
|              |                   |            |           |           |            |         |  |

| Toz. 100.00.1 or 0010110000emi0000e                | amonocare_no noc.php?condu=zz                                                                                                    |                                      | /02301/02300 /02300 /02300 | 702300 | / NEZ JUL | 1 1 1 1 1 1 1 1 1 1 1 1 1 1 1 1 1 1 1 1 |
|----------------------------------------------------|----------------------------------------------------------------------------------------------------|--------------------------------------|----------------------------|--------|-----------|-----------------------------------------|
| Потульницький,<br>Володимир Арнольдович            | Теорія української<br>політології : Курс<br>лекцій; Навч. посібник<br>для студ. вузів                                                                                               | Либідь                               |                            | 1993   | 30        | 66.1(4Ук)<br>П645                       |
| Потульницький,<br>Володимир Арнольдович            | Теорія української<br>політології: курс лекцій:<br>навч. посіб. для вузів                                                                                                    | Либідь                               |                            | 1993   | 118       | 66.01 N645                              |
| Категоренко,<br>Олександр Іванович                 | Трансформаційні та<br>модернізаційні аспекти<br>політичної системи<br>сучасної України:<br>політологичний аналіз :<br>Автореф. дис канд.<br>політ. наук                             | Б. в.                                |                            | 2004   | 1         | Реф 113400                              |
| (коллект. авт.)<br>Розумний, Максим<br>Миколайович | Україна: політичні<br>стратегії модернізації:<br>збірник науково -<br>аналітичних доповідей /                                                                                       | Нац. ін-т стратегічних<br>досліджень |                            | 2011   | 1         | 79-a 8147                               |
| (коллект. авт.) Губка,<br>Іван Миколайович         | Українські політичні<br>в'язні і крах<br>більшовицької імперії:<br>Перший (установчий)<br>в'їзд Спілки політ.<br>в'язнів України, 20-21<br>квітня 1991 р.:<br>Матеріали і коментарі | Укр. технології                      |                            | 2001   | 2         | 79-a 6311                               |
| Ковальова, Олена<br>Олексіївна                     | Українська політика<br>щодо євроінтеграційних<br>процесів : Автореф.<br>дис д-ра політ. наук                                                                                        | Б. в.                                |                            | 2004   | 1         | Реф 111985                              |

#### Выбор «Места издания»

*"Место издания"* или проще - город тоже требует внимания. Тезаурус городов у нас обширный, все более-менее известные города, как правило созданы. Широко представлены названия городов на иностранных языках. Работает то же правило - сокращение до **3-х букв** и "\*".

#### Пример: набирая в поиске - Одес\*

получим список всех вариантов на русском, украинском языках и в сочетании с разными городами (наследство из Liber).

- Можно просто набрать Одеса и появится единственный вариант, который нас устроит.
- Сложность вызывает только выбор городов с апострофом.
   Пример: Слов'янськ,
- Мы помним, что поиск с апострофом у нас не осуществляется, следовательно, достаточно в поле "место издания" завести слов\*янськ и выбрать нужный город из тезауруса.
- Если нужен город с двойным названием или из двух слов, достаточно набрать часть названия.

Пример: Франкфурт-на-Майне – в поиске: франкфурт\*

Івано-Франківськ – в поиске : івано\*

 Не лишне напомнить о сокращениях некоторых городов: Москва - М., Ленинград – Л., Санкт-Петербург – СПб., Петроград –Пг., Петербург -Пб.

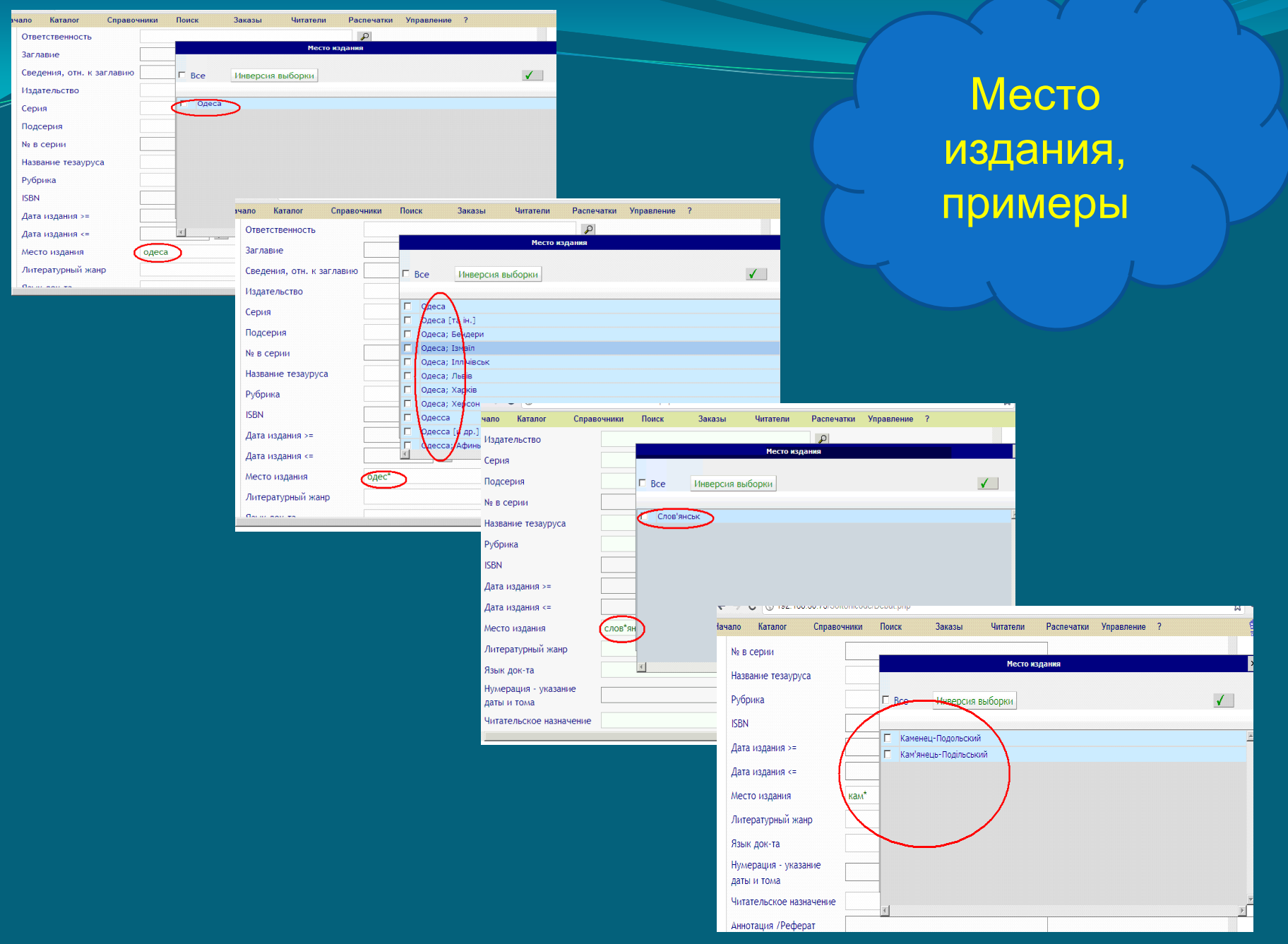

## «Имя издателя, распространителя» или издательство, изд-во

| чало Каталог Справочники  | Поиск Заказы Читатели Распечатки Управление ? | Каталог Справочники Поиск Заказы Читатели Распечатки Управление ? |
|---------------------------|-----------------------------------------------|-------------------------------------------------------------------|
| -                         |                                               | п документа                                                       |
| Ответственность           | كم                                            | ТОР                                                               |
| Заглавие                  | Издательство                                  | павтора                                                           |
| Сведения, отн. к заглавию | Г Все Инверсия выборки                        | ветственность                                                     |
|                           |                                               | главие                                                            |
| Издательство (*сытин      |                                               | едения. Отн. к заглавию                                           |
| Серия                     | 🗖 А.Н. Сытин [3]                              |                                                                   |
|                           | 🗌 И.Д. Сытин [1]                              |                                                                   |
| Подсерия                  | 🔲 Изд-во Т-ва И.Д. Сытина [17]                | рия                                                               |
| No в серии                | Сытин [9]                                     | дсерия                                                            |
|                           | 📕 Тип. И. Д. Сытина [1]                       | в серии                                                           |
| Название тезауруса        | 🗖 Фонд им. И.Д. Сытина [1]                    | звание тезауруса                                                  |
| Рубрика                   |                                               | брика                                                             |
|                           |                                               |                                                                   |

- Поиск издательства осуществляется по обычным правилам: если в названии изд-ва есть фамилия, это очень удобно: заводим её и "\*" с двух сторон.
- Пример: на документе : Издательский дом И.П. Сытина в поле «Имя издателя" : \*сытин\*\_ и получим все, что у нас имеется.
- Нужно помнить выбирая издательство, что слова: издательство, издательский дом, видавництво, типография (в современных документах), аббревиатуры ООО, ФОП, ТОВ и т. д. согласно ДСТУ ГОСТ7.1:2006 не употребляются.
- Названия издательств в тезаурусе без кавычек, даже если в источнике информации они в кавычках.

#### Издательства, требующие редакции

| чало Каталог Справочники  | Поиск Заказы Читатели Распечатки Управление ? | 4        |
|---------------------------|-----------------------------------------------|----------|
| Ответственность           | P                                             |          |
| Заглавие                  | Издательство                                  | ×        |
| Сведения, отн. к заглавию | Все Инверсия выборки                          | ✓        |
| Издательство *барс*       |                                               |          |
| Серия                     | F GAPC [2]                                    | <u>×</u> |
| Подсерия                  | Прук. Петр Барський [1] Требуется редакция    |          |
| № в серии                 | П Тип. П. Барского (2)                        |          |
| Название тезауруса        |                                               |          |
| Рубрика                   |                                               |          |
| ISBN                      |                                               |          |
| Дата издания >=           |                                               | _        |
| Дата издания <=           |                                               | Þ        |
| Место излания             | D                                             |          |

| Начало Каталог      | Справочники Поисн | Заказы | Читатели Распечатки | Управление ? |
|---------------------|-------------------|--------|---------------------|--------------|
| Тип документа       |                   |        | R                   |              |
| Автор               |                   |        | P                   |              |
| Тип автора          |                   |        | P                   |              |
| Ответственность     |                   |        | P                   |              |
| Заглавие            |                   |        |                     |              |
| Сведения, отн. к за | аглавию           |        |                     |              |
| Издательство        | изд*ан*сср        |        | P                   |              |
| Серия               |                   |        | P                   |              |
| Подсерия            |                   |        | P                   |              |
| № в серии           |                   |        |                     |              |
| Название тезаурус   | a 🗌               |        | P                   |              |
| Рубрика             |                   |        | P                   |              |
| ISBN                |                   |        |                     |              |

| чало Каталог Справочники  | Поиск  | Заказы           | Читатели      | Распечатки | Управление | ? | 1 |
|---------------------------|--------|------------------|---------------|------------|------------|---|---|
| Тип документа             |        |                  |               | P          |            |   |   |
| Автор                     |        |                  |               | P          |            |   |   |
| Тип автора                |        |                  |               | P          |            |   |   |
| Ответственность           |        |                  |               | P          |            |   |   |
| Заглавие                  |        |                  | Издател       | њство      |            |   | 2 |
| Сведения, отн. к заглавию | Bce    | Инверсия в       | ыборки        |            |            |   | ✓ |
| Издательство изд"ан       | $\sim$ |                  |               |            |            |   |   |
| Серия                     | 🖲 Изд- | во АН Азербайдж  | анской ССР [8 | ]          |            |   |   |
|                           | 💽 Изд- | во АН АрмССР [3  | 3]            |            |            |   |   |
| подсерия                  | 🦲 Изд- | во АН Армянской  | CCP [44]      |            |            |   |   |
| № в серии                 | 🖲 Изд- | B0 AH 5CCP [10]  |               |            |            |   |   |
|                           | 🖲 Изд- | во АН Грузинскої | i CCP [1]     |            |            |   |   |
| Название тезауруса        | 🖲 Изд- | во АН Казахской  | CCP [9]       |            |            |   |   |
| Рубрика                   | 🖲 Изд- | BO AH CCCP [181  | 5]            |            |            |   |   |
|                           | 🖲 Изд- | во АН УзССР [10] |               |            |            |   |   |
| ISBN                      | 🖲 Изд- | во АН УССР [163] | 1             |            |            |   |   |

#### ...дублетные издательства...

| Іачало Ка | аталог Сп       | равочники | Поиск                                    | Заказы                     | Читатели | Распечатки | Управление | ? |   |   |
|-----------|-----------------|-----------|------------------------------------------|----------------------------|----------|------------|------------|---|---|---|
| А По      | иск             |           |                                          | Понск                      |          |            |            |   |   |   |
| Биб.опи   | сание 🚽 Экзи    | емпляр    | <ul> <li>Все</li> <li>Інтерте</li> </ul> | Инверсия вы<br>жнодрук [3] | издател  | ыство      |            |   | V |   |
|           |                 |           | П Інтерте                                | хнологія [10]              |          |            |            |   |   |   |
| Тип доку  | /мента          |           | Intepre                                  | XHONOLIN [1]               | J        |            |            |   |   |   |
| Автор     |                 |           |                                          |                            |          |            |            |   |   |   |
| Тип авто  | pa              |           |                                          |                            |          |            |            |   |   |   |
| Ответств  | зенность        |           | -                                        |                            |          |            |            |   |   |   |
| Заглавие  | e               |           |                                          |                            |          |            |            |   |   |   |
| Сведени   | я, отн. к загла | вию       | न                                        |                            |          |            |            |   |   | Þ |
| Издател   | ьство           | інтерте   | ex*                                      |                            |          | P          |            |   |   |   |
| Серия     |                 |           |                                          |                            |          | P          |            |   |   |   |
| Подсери   | R               |           |                                          |                            |          | A          |            |   |   |   |

| Нач | ало   | Каталог    | Справоч    | ники Пои   | ск Заказі       | ы Читател     | и Распечатки | Управление | ? |   | 1      |  |
|-----|-------|------------|------------|------------|-----------------|---------------|--------------|------------|---|---|--------|--|
|     | A     | Поиск      |            | _          |                 | Поиск         |              |            |   |   | ×      |  |
|     | 6     |            |            |            | Издательство    |               |              |            |   |   |        |  |
|     | Ľ     |            |            |            | Все Инве        | рсия выборки  |              |            |   | , | (      |  |
|     | Биб   | описание   |            |            | Изд-во дит, и и | искусства [7] |              |            |   |   |        |  |
|     |       |            |            | E          | Изд-во лит. и и | скусства [5]  | )            |            |   |   |        |  |
|     | Тип , | документа  |            |            |                 |               |              |            |   |   |        |  |
|     | Авто  | р          |            |            |                 |               |              |            |   |   |        |  |
|     | Тип а | автора     |            |            |                 |               |              |            |   |   |        |  |
|     | Отве  | тственнос  | ть         |            |                 |               |              |            |   |   |        |  |
|     | Загла | авие       |            |            |                 |               |              |            |   |   |        |  |
|     | Свед  | ения, отн. | к заглавию | 4          |                 |               |              |            |   |   | ×<br>× |  |
|     | Изда  | тельство   | (          | изд*лит*ис | $\mathbf{b}$    |               | P            |            |   |   |        |  |
|     | Сери  | я          |            |            |                 |               | P            |            |   |   |        |  |
| •   | Подс  | ерия       |            |            |                 |               | Q            |            |   |   | •      |  |

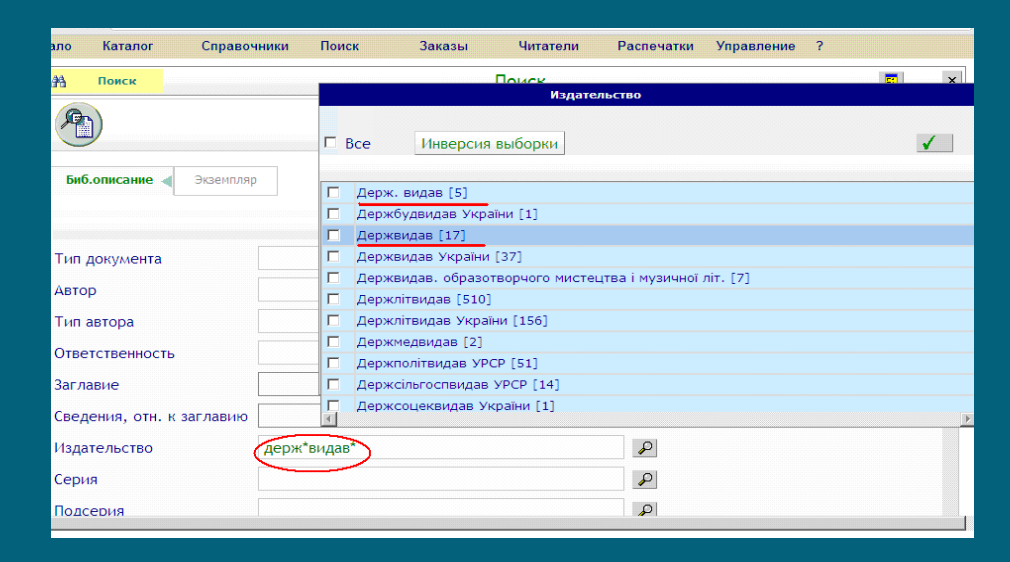

#### ...изд-во относится к учебному заведению

- В том случае, если издательство относится к учебному заведению, сохранилась форма: Изд-во ЛГУ –наряду с – : Изд-во Ленинградского ун-та – это разные изд-ва.
- Может быть: Изд-во БГУ им. В.И. Ленина и : Изд-во Белорусского ун-та – это разные изд-ва

| ало Каталог Справочники   | Поиск     | Заказы          | Читатели        | Распечатки      | Управление | ? |   |  |  |  |  |
|---------------------------|-----------|-----------------|-----------------|-----------------|------------|---|---|--|--|--|--|
| Ответственность           |           |                 |                 | P               |            |   |   |  |  |  |  |
| Заглавие                  |           | Издательство    |                 |                 |            |   |   |  |  |  |  |
|                           |           |                 |                 |                 |            |   |   |  |  |  |  |
| Сведения, отн. к заглавию | 🗌 🗆 Bce   | Инверсия        | выборки         |                 |            | V |   |  |  |  |  |
| Издательство изд*         | л*г       |                 |                 |                 |            |   |   |  |  |  |  |
| Серия                     | Изд-е     | зо Калининград  | ского гос. ун-т | ra [7]          |            |   |   |  |  |  |  |
|                           | Изд-е     | 30 JII Y [1197] |                 |                 |            |   |   |  |  |  |  |
| Подсерия                  | П ИЗД-Е   | зо ленингр. гус | о. совета проф. | . COЮ30B [1]    | 643        |   |   |  |  |  |  |
| № в серии                 | Изд-е     | зо Ленинградск  | сого обл. союза | а сов. художник | OB [1]     |   |   |  |  |  |  |
|                           | Изд-е     | зо Ленинградск  | кого ун-та [22] |                 |            |   |   |  |  |  |  |
| Название тезауруса        | 🗌 Изд-е   | зо Луганского   | нац. ун-та [1]  |                 |            |   | _ |  |  |  |  |
| Рубрика                   | 🗌 Изд-е   | зо Львовского   | ун-та [34]      |                 |            |   |   |  |  |  |  |
|                           | 🗌 🗌 Изд-е | зо на Българск  | ата акад. на на | уките [8]       |            |   |   |  |  |  |  |
| ISBN                      | 🗌 Изд-е   | зо Политехниче  | еского ун-та [1 | ]               |            |   |   |  |  |  |  |
| Лата изпания >-           | 🗌 🗌 Изд-е | зо при Львовск  | юм гос. ун-те [ | 7]              |            |   |   |  |  |  |  |
|                           | 🗌 🗌 Изд-е | во Смоленского  | ) ун-та [3]     |                 |            |   |   |  |  |  |  |
| Дата издания <=           | 1         | •               |                 |                 |            |   | Þ |  |  |  |  |

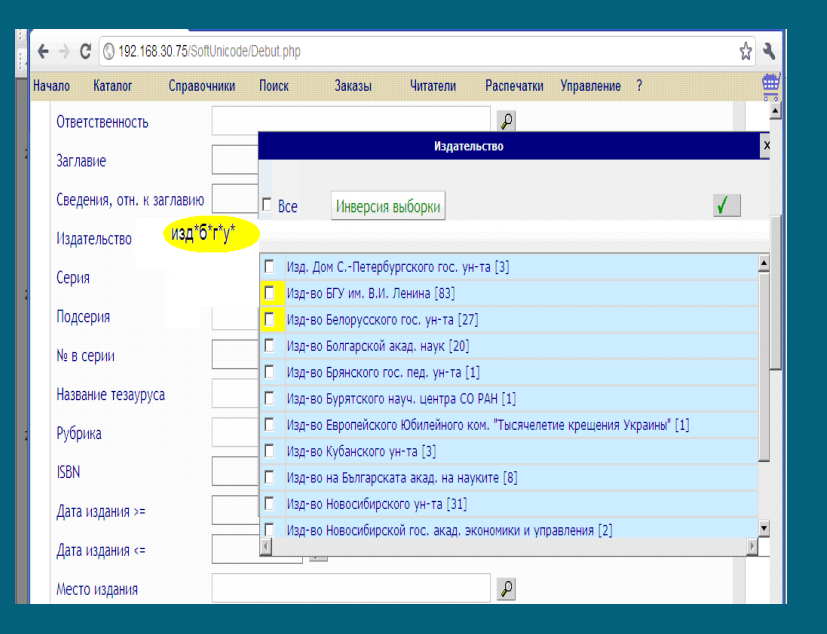

#### Киевский национальный университет им. Т.Г. Шевченко/ Київський національний університет ім. Т.Г. Шевченка

\*Ки\*вс\*ун\*шев\*

или

#### \*шевченк\*

| чало Каталог Справочники  | Поиск                  | Заказы                          | Читатели                        | Распечатки          | Управление | ? | J |
|---------------------------|------------------------|---------------------------------|---------------------------------|---------------------|------------|---|---|
| Ответственность           |                        |                                 |                                 | ρ                   |            |   |   |
| Заглавие                  |                        |                                 | Издате                          | льство              |            |   |   |
| Сведения, отн. к заглавию | E Bce                  | Инверсия                        | выборки                         |                     |            |   | √ |
| Издательство (*ки*        | BC*)                   |                                 |                                 |                     |            |   |   |
| Серия                     | П Вид-е                | ю Київського д                  | аерж. ун-ту ім. Т<br>ин-ту Гові | Г.Г. Шевченка (     | [17]       |   |   |
| Подсерия                  | — Г онд с<br>П Изд-е   | о Киевского г                   | ос. ун-та им. Т.                | Г. Шевченко (4      | 4]         |   |   |
| № в серии                 | 🗌 🗌 Изд-е              | ю Киевского у                   | н-та (84)                       |                     |            |   |   |
| Название тезауруса        | — П Изд-е<br>П Киево   | о при Киевско<br>ский гос. ун-т | ом гос. ун-те [1:<br>(КГУ) [1]  | 1]                  |            |   |   |
| Рубрика                   | 🗌 Киевс                | жий гос. ун-т                   | им. Т.Г. Шевчен                 | ко [13]             |            |   |   |
| ISBN                      | — Г <mark>Киевс</mark> | жий нац, ун-т                   | им. Т. Шевченк                  | ю [3]<br>корйца [1] |            |   |   |
| Лата излания >=           | Г Киево                | жий нац, ун-т<br>жий нац, экон  | технологии и ді<br>і. ун-т [3]  | изаина [1]          |            |   |   |
| Дата издания <=           | Г Киево                | жий үн-т [11]                   |                                 |                     |            |   | P |

| нало               | Каталог       | Справочники                 | Поис                                             | к Заказы                                            | Читатели          | Распечатки       | Управление ? |          |  |  |
|--------------------|---------------|-----------------------------|--------------------------------------------------|-----------------------------------------------------|-------------------|------------------|--------------|----------|--|--|
| Отве               | тственность   |                             |                                                  |                                                     |                   | P                |              | <u> </u> |  |  |
| Заглавие           |               |                             |                                                  | Издательство                                        |                   |                  |              |          |  |  |
|                    |               |                             | E<br>B                                           | <ul> <li>Все Инверсия выборки</li> </ul>            |                   |                  |              |          |  |  |
| Изда               | тельство      | *ки*во                      | *)                                               |                                                     |                   |                  |              |          |  |  |
| Cenv               | (Q            |                             |                                                  | Киевский ун-т им.                                   | Т. Шевченко [4]   |                  |              | <u> </u> |  |  |
| ccpr               | и             |                             |                                                  | 🗖 Київськ. держ. торговельно - економічний ун-т [2] |                   |                  |              |          |  |  |
| Подо               | серия         |                             |                                                  | Київський держ. те                                  | ехн. ун-т будівни | цтва і архітекту | ри [1]       |          |  |  |
| No B               | No. D. CODULU |                             |                                                  | Київський держ. ун                                  | нт [1]            |                  |              |          |  |  |
| 112 0              | cepiin        |                             |                                                  | 🔲 Київський держ. ун-т технологій та дизайну [1]    |                   |                  |              |          |  |  |
| Название тезауруса |               |                             |                                                  | 🗖 Київський міжнародний ун-т [8]                    |                   |                  |              |          |  |  |
| Рубрика            |               |                             | Київський міський                                | пед. ун-т ім. Б.Д                                   | . Грінченка [1]   |                  |              |          |  |  |
|                    |               |                             | 📔 Київський нац. екон. ун-т ім. В. Гетьмана [47] |                                                     |                   |                  |              |          |  |  |
| ISBN               |               |                             |                                                  | Київський нац. ліні                                 | вістичний ун-т (  | 1]               |              |          |  |  |
| Дата издания >=    |               |                             | Київський нац. тор                               | гекон. ун-т [3]                                     |                   |                  |              |          |  |  |
|                    |               | 🗌 🔽 Киівський нац. ун-т (6) |                                                  |                                                     |                   |                  |              |          |  |  |
| Дата               | издания <=    |                             | 1                                                |                                                     |                   |                  |              | <u>}</u> |  |  |
| Мест               | го издания    |                             |                                                  |                                                     |                   | P                |              |          |  |  |
| Лите               | ературный жан | p                           |                                                  |                                                     |                   | P                |              |          |  |  |
| 0.00               |               |                             |                                                  |                                                     |                   |                  |              |          |  |  |

#### Гор. тип., Гос. тип., Обл. изд-во и т. д.

 Если в выходных данных: Свердловск: Гор. типография, в поле «издательство» выбираем/заводим: Гор. тип., а не Свердловская гор. тип.

Слово «изд-во», «тип.» и т. д. употребляется только в том случае если они грамматически связаны, пример: Дагестанское кн. изд-во, Кабардинская обл. тип.

| - → C 🕓 192.168.30.75/SoftUnicode/Debut.php                              |          |                           |                                                  |   |  |  |  |  |
|--------------------------------------------------------------------------|----------|---------------------------|--------------------------------------------------|---|--|--|--|--|
| Начало Каталог Справочники Поиск Заказы Читатели Распечатки Управление ? | Ha       | ачало Каталог Справочник  | ки Поиск Заказы Читатели Распечатки Управление ? |   |  |  |  |  |
| В поиск Поиск                                                            |          | А Понси                   | Понск                                            |   |  |  |  |  |
| Издателоство                                                             |          | and Honek                 | Издательство                                     |   |  |  |  |  |
|                                                                          |          | (Ph)                      |                                                  |   |  |  |  |  |
| Все Инверсия выборки                                                     | <b>√</b> |                           | Все Инверсия выборки                             | ✓ |  |  |  |  |
| Биб.описание 🚽 Экземпляр                                                 |          |                           |                                                  |   |  |  |  |  |
| Гор. тип. [23]                                                           |          | Биб.описание < Экземпляр  | Алтайское кн. изд-во [14]                        |   |  |  |  |  |
|                                                                          |          |                           | Башкирское кн. изд-во [21]                       |   |  |  |  |  |
| -                                                                        |          |                           | Бессараб. кн. изд-во [1]                         |   |  |  |  |  |
| Тип документа                                                            |          | Тип документа             | Бурят-Монгольское кн. изд-во [1]                 |   |  |  |  |  |
| Автор                                                                    |          | Anton                     | Бурятское кн. изд-во [1]                         |   |  |  |  |  |
| Тип автора                                                               |          | Автор                     | Берхне-Волжское кн. изд-во [31]                  |   |  |  |  |  |
| Тип автора                                                               |          | Тип автора                | Винницкое обл. книжно-газетное изд. [1]          |   |  |  |  |  |
| Ответственность                                                          |          | Ответственность           | Владимирское книжное изд-во [3]                  |   |  |  |  |  |
| Заглавие                                                                 |          |                           | Болго-Вятское кн. изд-во [73]                    |   |  |  |  |  |
|                                                                          |          | Заглавие                  | Вологодское кн. изд-во [3]                       |   |  |  |  |  |
| Сведения, отн. к заглавию                                                | <u> </u> | Сведения, отн. к заглавию | I Воронежское кн. изд-во [5]<br>∢                | Þ |  |  |  |  |
| Издательство                                                             |          | Издательство 🔭            | н*изд*                                           |   |  |  |  |  |
| Серия                                                                    |          | Серия                     | P                                                |   |  |  |  |  |
| Подсерия                                                                 |          | Подсерия                  | ٩                                                |   |  |  |  |  |

...издательства на разных языках...

 ... В выходных данных изд-во на укр. яз., а в тезаурусе только на рус. – не выбираем то, что есть, а создаем на нужном языке...

| Hay                    | нало          | Каталог             | Справочнии      | и Поиск          | Заказы                                      | Читатели        | Распечатки           | Управление ?        |    |          |
|------------------------|---------------|---------------------|-----------------|------------------|---------------------------------------------|-----------------|----------------------|---------------------|----|----------|
|                        | Ħ             | Поиск               |                 |                  |                                             | Помек           | <b>1111111111111</b> |                     |    | ×        |
|                        | 2             |                     |                 | E Bce            | Инверсия                                    | выборки         | льство               |                     | V  |          |
|                        | Биб           | описание ┥          | Экземпляр       | Г Гос.<br>Дике   | военно-истори<br>е Поле [11]<br>ре Поле [5] | ческий и приро, | дный заповедни       | к "Куликово поле" [ | 7] | <u> </u> |
| Тип документа<br>Автор |               | Г Каза              | нский гос. техн | . ун-т им. А.Н.Т | Гуполева [3]                                |                 |                      |                     |    |          |
|                        | Авто          | p                   |                 | Поле             | есье [1]                                    |                 |                      |                     |    |          |
|                        | Типа          | автора              |                 | Г Спів<br>Г Тип. | оче поле [1]<br>О-ва распрост               | ранения полезн  | ых книг [2]          |                     |    |          |
|                        | Отве<br>Загла | тственность<br>авие |                 |                  |                                             |                 |                      |                     |    |          |
|                        | Свед          | ения, отн. к        | заглавию        | I                |                                             |                 |                      |                     |    | ۲<br>ا   |
|                        | Изда          | тельство            | 6               | оле*             |                                             |                 | P                    |                     |    |          |
|                        | Сери          | я                   |                 |                  |                                             |                 | P                    |                     |    |          |
|                        | Подс          | ерия                |                 |                  |                                             |                 | P                    |                     |    |          |

| ало Каталог Справочни     | іки Поиск            | Заказы Читатели                             | Распечатки    | Управление ?       |        |  |  |  |  |
|---------------------------|----------------------|---------------------------------------------|---------------|--------------------|--------|--|--|--|--|
| <u>В Поиск</u>            |                      | Поиск                                       |               |                    | x í    |  |  |  |  |
|                           |                      |                                             |               | $(\mathbf{r})$     |        |  |  |  |  |
| Биб.описание ┥ Экземпляр  |                      | Издательство х                              |               |                    |        |  |  |  |  |
|                           | 🗖 Bce                | Инверсия выборки                            |               |                    | <      |  |  |  |  |
| Тип документа             |                      |                                             |               |                    |        |  |  |  |  |
| Автор                     | 🗖 Дизаі              | йн и полиграфия [2]                         |               |                    | *      |  |  |  |  |
| Тип автора                | — — Дизаі<br>— Дизаі | йн і поліграфія [2]<br>йн та поліграфія [3] |               |                    |        |  |  |  |  |
| Ответственность           |                      |                                             |               |                    |        |  |  |  |  |
| Заглавие                  |                      | -                                           | ри варианта и | зд-ва: 1 русский и |        |  |  |  |  |
| Сведения, отн. к заглавию |                      |                                             |               | 2 украинских       |        |  |  |  |  |
| Издательство              | изайн*               |                                             |               |                    |        |  |  |  |  |
| Серия                     |                      |                                             |               |                    |        |  |  |  |  |
| Полсерия                  | T.                   |                                             |               |                    | v<br>F |  |  |  |  |

### Заключение

- Наш ЭК создается на протяжении 15 лет. Это каталог молодой, но даже на этом коротком пути он прошел через несколько программ на которых работала НБ ОНУ им. И.И. Мечникова. При переходе с одной программы на другую не всегда корректно осуществлялась конвертация документов. Процесс обучения сотрудников работе в каждой новой программе шел в рабочем порядке т. е., сотрудники учились и работали одновременно – это также одна из важнейших причин имеющихся проблем.
- Каждый сотрудник библиотеки за эти 15 лет внес свой вклад в создание ЭК.
- Осуществляя ПРАВИЛЬНЫЙ поиск мы сведем появление дублетов в ЭК к минимуму, тем самым улучшив качество каталога и его доступность для пользователей.

### Спасибо за внимание !

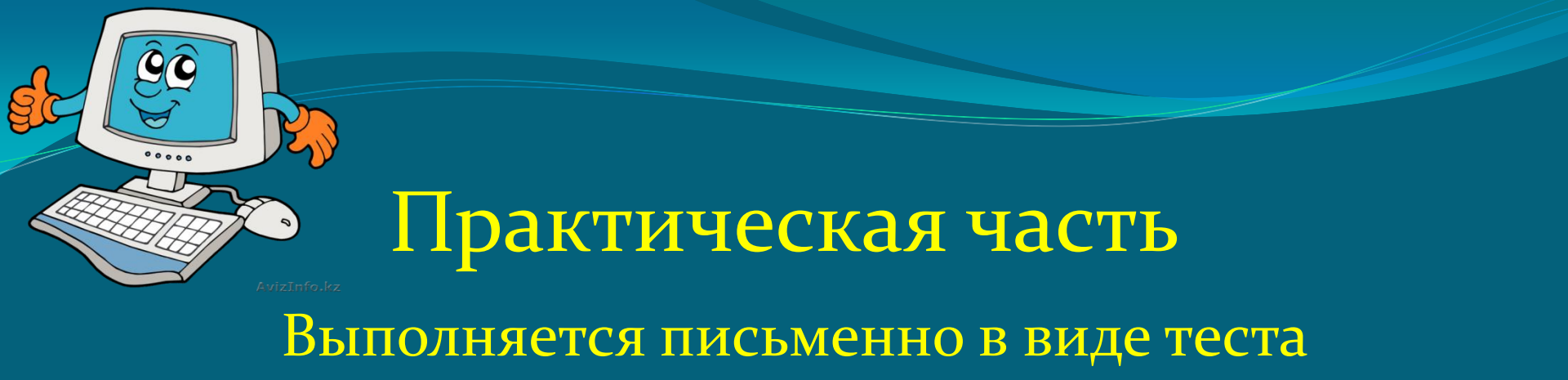

(10 вариантов)

- 1. Найти книгу по автору и названию.
- 2. Найти документ, «тип документа» неизвестен.
- 3. Найти правильно кол. авт. написать рядом вариант, как, по вашему мнению нужно искать.
- 4. Найти город.
- 5. Найти издательство.
- 6. Создать документ: написать алгоритм.

### Пример выполнения:

- В первых 2 заданиях надо написать алгоритм поиска, т. е. путь,
- 1. Найти книгу по автору и названию. Каталог «тип документа» другое авторефераты ... дописать
- 2. Найти документ, «тип документа» не известен. Какой вид поиска будете использовать?
- 3. Найти правильно кол. авт. написать рядом вариант, как, по вашему мнению нужно искать.
- Российская Академия наук, Институт археологии и археографии РАН\* арх\*
- 4. Найти город, рядом пишем вариант, как надо искать:
- Москва М\*
- 5. Найти издательство, пишем вариант для поиска:
- Государственное издательство технико-технической литературы
- 6. Задание обязательно для всех, кто занимается ретровводом и аналитическим описанием! То есть: создает/ выбирает авторов и раскрывает инициалы. Создать документ – написать алгоритм
- Франко Зіновія Хто ми? Звідки родом?. Київ, 1990.
- Авторы в тезаурусе:
- Франко, З.
- Франко, З. Т.
- Франко, Зиновія
- Франко, Зиновія Тарасівна
- 1. Сверка на дублетность, если документ пришел впервые ...
- 2....создаем документ.
- 3. Выбираем автора из тезауруса, если не можем раскрыть инициалы...
- 4. ... открываем 2-й Absotheque, смотрим на тематику работ,
- 5. В своем БО выбираем с нужным именем-отчеством.